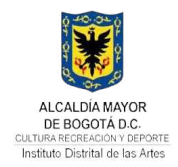

## **GESTIÓN JURIDICA**

#### RECOMENDACIONES PARA LA ELABORACIÓN, CONSOLIDACIÓN Y CARGUE DEL INFORME SIVICOF -50-CONTRATACIÓN

GJU-PROT-01

V.1

16/06/2025

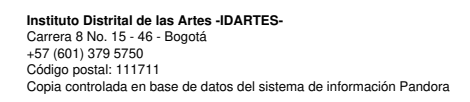

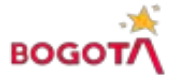

# TABLA DE CONTENIDO

| I. INTRODUCCIÓN                                                           | 3  |
|---------------------------------------------------------------------------|----|
| II. OBJETIVO                                                              | 3  |
| III. ALCANCE                                                              | 3  |
| IV. DEFINICIONES                                                          | 3  |
| V. PREPARACIÓN DE LA INFORMACIÓN DE LOS FORMULARIOS                       | 4  |
| A. CB-0012 CONTRACTUAL                                                    | 4  |
| B. CB-0011 CONTRATISTAS                                                   | 5  |
| c. CB-0011 LOCALIZACIÓN                                                   | 6  |
| D. CB-0014 PRESUPUESTO                                                    | 7  |
| E. CB-0015 MODIFICACIONES CONTRACTUALES                                   | 9  |
| F. CB-0016 NOVEDADES CONTRACTUALES                                        | 9  |
| G. CB-0017 PAGOS                                                          | 11 |
| H. CB-0018 CONTROVERSIAS CONTRACTUALES                                    | 12 |
| I. CB-0019 INTERVENTORÍAS                                                 |    |
| VI. CARGUE DOCUMENTOS ELECTRÓNICOS Y FORMULARIOS ELECTRÓNICOS STORM USER: | 14 |
| A. CARGAR FORMATO ELECTRÓNICO CBN:                                        | 14 |
| B. CARGUE / TRANSMISIÓN EN STORM WEB                                      | 15 |
| c. ESTADOS FORMULARIOS                                                    | 17 |
| D. GENERAR CERTIFICADO                                                    | 19 |

# CONTENIDO DE TABLAS

# **CONTENIDO DE ILUSTRACIONES**

| Ilustración 1 Base de datos 2025 OJ           | 4  |
|-----------------------------------------------|----|
| Ilustración 2 Base de datos Abiertos          | 5  |
| Ilustración 3 Base de datos 2025 OJ           | 5  |
| Ilustración 4 Página DIAN                     | 6  |
| Ilustración 5 Base de datos 2025 OJ           | 6  |
| Ilustración 6 Directorio SECOP                | 7  |
| Ilustración 7 Base de datos 2025 OJ           | 9  |
| Ilustración 8 Base de datos 2025 OJ           | 10 |
| Ilustración 9 Base de datos Abiertos          | 10 |
| Ilustración 10 Aplicativo OPGET               | 11 |
| Ilustración 11 Aplicativo OPGET               | 11 |
| Ilustración 12 Excel Reporte Aplicativo OPGET | 12 |
| Ilustración 13 Base de datos 2025 OJ          | 13 |
| Ilustración 14 Aplicativo Pandora             | 13 |
|                                               |    |

| Ilustración 16 Pantallazo de cargue       .14         Ilustración 17 Pantallazo opciones de cargue       .15         Ilustración 18 Pantallazo de inicio       .15         Ilustración 19 Panel principal aplicativo SIVICOF       .15         Ilustración 20 Opciones Formularios aplicativo SIVICOF.       .16         Ilustración 21 Selección y cargue de reporte       .16         Ilustración 22 Verificación autorización de envió aplicativo SIVICOF.       .16         Ilustración 23 Verificación estado de cargues       .17         Ilustración 25 Aplicativo SIVICOF Resultado de cargue.       .18         Ilustración 26 Aplicativo SIVICOF generar certificado       .19   | Ilustración 15 Ejemplo Formato CB                                    | 14 |
|----------------------------------------------------------------------------------------------------|----------------------------------------------------------------------|----|
| Ilustración 17 Pantallazo opciones de cargue       15         Ilustración 18 Pantallazo de inicio       15         Ilustración 19 Panel principal aplicativo SIVICOF       15         Ilustración 20 Opciones Formularios aplicativo SIVICOF       16         Ilustración 21 Selección y cargue de reporte       16         Ilustración 22 Verificación autorización de envió aplicativo SIVICOF       16         Ilustración 23 Verificación estado de cargues       17         Ilustración 24 Aplicativo SIVICOF verificar estado       17         Ilustración 25 Aplicativo SIVICOF Resultado de cargue       18         Ilustración 26 Aplicativo SIVICOF generar certificado       19 | Ilustración 16 Pantallazo de cargue                                  | 14 |
| Ilustración 18 Pantallazo de inicio.       15         Ilustración 19 Panel principal aplicativo SIVICOF.       15         Ilustración 20 Opciones Formularios aplicativo SIVICOF.       16         Ilustración 21 Selección y cargue de reporte.       16         Ilustración 22 Verificación autorización de envió aplicativo SIVICOF.       16         Ilustración 23 Verificación estado de cargues.       17         Ilustración 24 Aplicativo SIVICOF verificar estado.       17         Ilustración 25 Aplicativo SIVICOF Resultado de cargue.       18         Ilustración 26 Aplicativo SIVICOF generar certificado.       19                                                      | Ilustración 17 Pantallazo opciones de cargue                         | 15 |
| Ilustración 19 Panel principal aplicativo SIVICOF.       15         Ilustración 20 Opciones Formularios aplicativo SIVICOF.       16         Ilustración 21 Selección y cargue de reporte.       16         Ilustración 22 Verificación autorización de envió aplicativo SIVICOF.       16         Ilustración 23 Verificación estado de cargues.       17         Ilustración 24 Aplicativo SIVICOF verificar estado.       17         Ilustración 25 Aplicativo SIVICOF Resultado de cargue.       18         Ilustración 26 Aplicativo SIVICOF generar certificado.       19                                                                                                    | Ilustración 18 Pantallazo de inicio                                  | 15 |
| Ilustración 20 Opciones Formularios aplicativo SIVICOF.       16         Ilustración 21 Selección y cargue de reporte.       16         Ilustración 22 Verificación autorización de envió aplicativo SIVICOF.       16         Ilustración 23 Verificación estado de cargues.       17         Ilustración 24 Aplicativo SIVICOF verificar estado.       17         Ilustración 25 Aplicativo SIVICOF Resultado de cargue.       18         Ilustración 26 Aplicativo SIVICOF generar certificado.       19                                                                                                    | Ilustración 19 Panel principal aplicativo SIVICOF                    | 15 |
| Ilustración 21 Selección y cargue de reporte                                                                                                    | Ilustración 20 Opciones Formularios aplicativo SIVICOF               | 16 |
| Ilustración 22 Verificación autorización de envió aplicativo SIVICOF                                                                                                    | Ilustración 21 Selección y cargue de reporte                         |    |
| Ilustración 23 Verificación estado de cargues                                                                                                    | Ilustración 22 Verificación autorización de envió aplicativo SIVICOF |    |
| Ilustración 24 Aplicativo SIVICOF verificar estado                                                                                                    | Ilustración 23 Verificación estado de cargues                        |    |
| Ilustración 25 Aplicativo SIVICOF Resultado de cargue                                                                                                    | Ilustración 24 Aplicativo SIVICOF verificar estado                   | 17 |
| Ilustración 26 Aplicativo SIVICOF generar certificado19                                                                                                    | Ilustración 25 Aplicativo SIVICOF Resultado de cargue                |    |
|                                                                                                    | Ilustración 26 Aplicativo SIVICOF generar certificado                | 19 |

# I. INTRODUCCIÓN

El Sistema de Vigilancia y Control Fiscal -SIVICOF, es una plataforma utilizada para la rendición de cuentas ante la Contraloría de Bogotá que contiene la información generada por las Entidades Distritales, garantizando la transparencia en la gestión de los recursos públicos. Para ello, las entidades deben presentar informes periódicos con información detallada sobre contratación, pagos, modificaciones y demás aspectos administrativos.

Por tal motivo, este documento establece los lineamientos para la correcta construcción, validación, generación y transmisión de los informes en SIVICOF, describiendo el proceso de diligenciamiento, validación y envío de cada uno de los formatos electrónicos (CB) y documentos electrónicos (CBN). Además, se incluyen las fuentes de información, responsables y puntos de control necesarios para asegurar la precisión y consistencia de los datos reportados.

# II. OBJETIVO

Este protocolo tiene como propósito fundamental brindar instrucciones y recomendaciones al personal encargado por parte del IDARTES de la construcción, validación, consolidación y transmisión de la información asociada en el informe 050 -Contratación de SIVICOF.

## III. ALCANCE

El protocolo se adopta como un instrumento orientador y estratégico, compuesto por instrucciones y recomendaciones que promuevan el correcto e ideal reporte incluyendo la aplicabilidad de puntos de control de la información requerida en el informe 050 -Contratación de SIVICOF. Su observancia es obligatoria para el personal encargado o designado que intervienen en las actividades que conlleven a la exitosa transmisión del informe 050 -Contratación.

# IV. DEFINICIONES

**SIVICOF (Sistema de Vigilancia y Control Fiscal):** Plataforma web conocida como StormWeb, utilizada para la rendición de cuentas ante la Contraloría de Bogotá.

**StormUser:** Aplicativo de escritorio que permite la validación y generación de los formatos electrónicos en archivos con extensión ".STR".

**Formatos Electrónicos (CB):** Estructuras parametrizadas donde el usuario ingresa datos específicos requeridos por la Contraloría.

**Documentos Electrónicos (CBN):** Archivos en formatos Word, PDF, Excel o ZIP que pueden anexarse a un informe como soporte documental obligatorio.

**Firma Digital:** Mecanismo de autenticación electrónica utilizado en la transmisión de informes, conforme a la Ley 527 de 1999 y su normativa reglamentaria.

# V. PREPARACIÓN DE LA INFORMACIÓN DE LOS FORMULARIOS

Para inicia con la construcción de la información a reportar, es preciso tener en cuenta el propósito de la información que contiene cada formulario dentro del informe 050 -Contratación de SIVICOF, los cuales se describen a continuación, su diligenciamiento, punto de control y dependencia responsable:

## a. CB-0012 CONTRACTUAL

Este es un reporte diseñado para registrar información detallada sobre los contratos, convenios y órdenes de compra suscritos e iniciados durante un periodo específico. Este reporte debe incluir:

- Contratos nuevos.
- Contratos y convenios interadministrativos.
- Órdenes de compra o servicio.

Es fundamental precisar que únicamente se reportan los contratos, convenios y órdenes de compra iniciados dentro del periodo correspondiente al corte.

Instrucciones de diligenciamiento: El reporte debe ser elaborado acorde al instructivo establecido por la Contraloría, se puede consultar en: https://www.contraloriabogota.gov.co/sites/default/files/2023-06/INSTRUCTIVO%20CB-0012%2 0CONTRACTUAL%20Ver%204.0.pdf

**<u>Puntos de Control</u>**: Para garantizar la precisión de la información a repor, se debe tener en cuenta:

**A.** Armonización del reporte con la Base de Datos de Contratación administrada por el Grupos Bases de Datos de la Oficina Jurídica.

| œ  | Base 2025 Contrat<br>Archivo Editar Ver | ación OAJ ☆       | ⊘<br>Datos Herram | ientas Extensiones Ay  | uda                              | (                          | A 🖛 🕲                 |                      | 路 ( | Compartir 👻      |
|----|-----------------------------------------|-------------------|-------------------|------------------------|----------------------------------|----------------------------|-----------------------|----------------------|-----|------------------|
| c  | くちょうぞ 10                                | 0% ▼ € % .0       | 000123 A          | vrial 🔹 🛛 – 🚺 H        | • B I ÷ A 🌺 🖽                    | 53 -   ≣ - ± - 14 - ▲ -    | eð 🖽 🖬 🔽              | ν 🖷 ד Σ              |     |                  |
| B1 | ▼ fg Constancia S                       | ECOP              |                   |                        |                                  |                            |                       |                      |     |                  |
|    | • B                                     | с                 | D                 | E                      | F                                | G                          | н                     | I.                   |     | ► K              |
| 1  |                                         |                   | Número de         |                        | Subdirección / Origen de         |                            |                       |                      |     | _                |
|    | Constancia SECOP                        | Comentario sobr - | contrato 🔫        | Ordenador_Firma =      | Recursos                         | Gerencia y/o Oficina       | Programa              | Modalidad            | 1   | Tipo de contra   |
| 2  | CO1.PCCNTR.7239659                      | #N/A              | 087-2025          | ALBA YANETH REYES SU   | Subdirección de Formación A •    | Subdirección de Formació • | Nidos                 | Contratación Directa | •   | Prestación de s  |
| 3  | CO1.PCCNTR.7243026                      | #N/A              | 081-2025          | ANDRES FELIPE ALBARI   | Subdirección Administrativa y •  | Talento Humano 👻           | Talento Humai         | Contratación Directa | •   | Prestación de s  |
| 4  | CO1.PCCNTR.7238421                      | #N/A              | 007-2025          | ALBA YANETH REYES SU   | Subdirection de Formación A •    | Subdirección de Formació • | Crea                  | Contratación Directa |     | Prestación de s  |
| 0  | CO1.PCCNTR 7238181                      | #N/A              | 005-2025          | ALBA YANETH REVES SU   | Subdirection de Formación A •    | Subdirección de Formació • | Nidos                 | Contratación Directa | -   | Prestación de s  |
| 2  | CO1.PCCNTR.7237433                      | #N/A              | 047-2025          | ALBA YANETH REYES SU   | Subdirection de Formación A •    | Subdirección de Formació • | Crea                  | Contratación Directa | -   | Prestación de se |
| 0  | CO1.PCONTR.7237416                      | mwA<br>#NVA       | 046-2025          | ALBA YANETH REYES SU   | Subdirección de Formación A •    | Subdirección de Formació • | Nidos                 | Contratación Directa |     | Prestación de se |
| 9  | CO1.PCONTR.7237200                      | #N/A              | 003-2025          | ALBA TANETH RETES SU   | Subdirection Administration v. • | Subdirection de Pormacio • | Crea<br>Coord on Door | Contratación Directa | -   | Prestación de si |
| 10 | CO1.PCONTR.7237087                      | #N/A              | 072-2025          | ANDRES FELIPE ALBARI   | Subdirección Administrativa y •  | Subdirection Administrativ | Gestion Docur         | Contratación Directa |     | Prestación de si |
| 11 | CO1 PCONTR 7230950                      | #11/A             | 009 2025          | AINDRES FELIPE ALDARI  | Subdirección do Eormación A      | Subdirección de Formació   | Subdirection #        | Contratación Directa |     | Prestación de si |
| 12 | CO1 PCONTR 7238273                      | #N/A              | 008-2025          | SUMA OSDINA HENAO      | Subdirección de Fouinamient      | Subdireccion de Fouinemi   | Subdimentán d         | Contratación Directa |     | Prestación de si |
| 13 | CO1 PCCNTR 7238225                      | #N/A              | 027 2025          | ANIDRES CELIDE AL RADI | Subdirección Administrativa v    | Subdirection Administrativ | Almacon Gong          | Contratación Directa |     | Prestación de si |
| 14 | CO1 PCCNTR 7238187                      | #N/A              | 059.2025          | LINA MARIA GAVIRIA LI  | Subdirección de las Artes        | Sub Artes                  | Subdimension d        | Contratación Directa |     | Prestación de si |
| 15 | CO1 PCCNTR 7237668                      | #N/A              | 036-2025          | ANDRES FELIDE ALBARI   | Subdirección Administrativa v 💌  | Subdireccion Administrativ | Almacen Gene          | Contratación Directa |     | Prestación de si |
| 16 | CO1 PCCNTR 7240783                      | #N/A              | 062-2025          | ANDRES FELIPE ALBARI   | Subdirección Administrativa v    | Talento Humano 💌           | Talento Humai         | Contratación Directa |     | Prestación de si |
| 17 | CO1 PCCNTR 7237648                      | #N/A              | 035-2025          | ALBA VANETH REVES SI   | Subdirección de Formación A.     | Subdirección de Formació • | Nidos                 | Contratación Directa |     | Prestación de su |
| 18 | CO1.PCCNTR.7244982                      | #N/A              | 054-2025          | ANDRES FELIPE ALBARI   | Subdirección Administrativa v •  | Talento Humano 💌           | Talento Humai         | Contratación Directa | *   | Prestación de su |
| 19 | CO1.PCCNTR.7240505                      | #N/A              | 053-2025          | ALBA YANETH REVES SU   | Subdirección de Formación A •    | Subdirección de Formació 🔻 | Subdireccion d        | Contratación Directa |     | Prestación de su |
| 20 | CO1.PCCNTR.7239308                      | #N/A              | 052-2025          | ANDRES FELIPE ALBARI   | Subdirección Administrativa y *  | Oficina Asesora Jurídica 🔹 | Oficina Asesor        | Contratación Directa | •   | Prestación de se |
|    |                                         |                   |                   |                        |                                  |                            |                       |                      |     |                  |

Ilustración 1 Base de datos 2025 OJ

Fuente: Pantallazo Base de datos 2025 OJ

B. Armonización del reporte con la información disponible en la plataforma de contratación de datos abiertos que se puede consultar a través del siguiente enlace: <u>https://www.datos.gov.co/Gastos-Gubernamentales/SECOP-II-Contratos-Electr-nicos/jbjy-vk9h</u>

## Ilustración 2 Base de datos Abiertos

|                                                                                                    |                 |        | Ø,     | GOV.CO        | ABIERTOS   |                              |          |           |   | Q, Buscar                |          |           |    |
|----------------------------------------------------------------------------------------------------|-----------------|--------|--------|---------------|------------|------------------------------|----------|-----------|---|--------------------------|----------|-----------|----|
| Inclo       Descubre       Publica       Visualiza       Herramientas       Novedados       Usos       Calidad       O       Español ×       Herramientas       Novedados       Usos       Calidad       O       Español ×       Herramientas       Novedados       Usos       Calidad       O       Español ×       Herramientas       Novedados       Usos       Calidad       O       Español ×       Herramientas       Novedados       Usos       Calidad       O       Español ×       Español ×       Español |                 |        |        |               |            |                              |          |           |   |                          |          |           |    |
| ← v                                                                                                    | olver al inicio | 1      |        |               |            |                              |          | 0         |   | 🗠 🤉 🔍 Buscar             |          | X Exporta | ar |
| Tr No                                                                                                    | mbre Entidad    | ٣      | =      | # Nit Entidad | =          | Tr Departamento departamento | $\equiv$ | Tr Ciudad | ≡ | Tr Localización          | Tr Orden | =         | ٦  |
| IDARTES                                                                                                    |                 |        |        | 900,413,030   |            | Distrito Capital de Bogotá   |          | Bogotá    |   | Colombia, Bogotá, Bogotá | Nacional |           | CL |
| IDARTES                                                                                                    |                 |        |        | 900,413,030   |            | Distrito Capital de Bogotá   |          | Bogotā    |   | Colombia, Bogotá, Bogotá | Nacional |           | CL |
| ৃ Obter                                                                                                    | Filtro I 🛛      | Bori   | ar tod |               |            |                              |          |           |   |                          |          |           |    |
| ш                                                                                                    | Tr Nomb         | ire En | tidad  | •             | contiene Y | IDARTES                      |          | : × Ø     |   |                          |          |           |    |

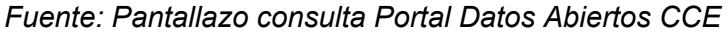

#### **Responsable:**

Oficina Jurídica.

## b. CB-0011 CONTRATISTAS

Este es un reporte que registra la información de los contratistas (persona natural y jurídica), así como de los integrantes de consorcios o uniones temporales con los cuales se suscribieron los contratos, convenios y órdenes de compra. Este reporte debe estar alineado con la información registrada en el formulario CB-0012 y corresponder al periodo en que se reporta la cuenta.

Instrucciones de diligenciamiento: El reporte debe ser elaborado acorde al instructivo establecido por la Contraloría, se puede consultar en: https://www.contraloriabogota.gov.co/sites/default/files/2023-06/INSTRUCTIVO%20CB-0011%2 0CONTRATISTAS%20Ver%203.0.pdf

**<u>Puntos de Control</u>**: Para garantizar la precisión de la información reportada, se deben atender los siguientes puntos de control:

**A.** Armonización del reporte con la Base de Datos de Contratación administrada por el Grupos Bases de Datos de la Oficina Jurídica.

| Base 2025 Contratación OAJ * △       Archivo Editar Ver Insertar Formato Datos Herramintas Extensiones Ayuda       Archivo Editar Ver Insertar Formato Datos Herramintas Extensiones Ayuda       Archivo Editar Ver Insertar Formato Datos Herramintas Program       Archivo Editar Ver Insertar Formato Datos Herramintas Program       Archivo Editar Ver Insertar Formato Datos Herramintas Program       Archivo Editar Ver Insertar Formato Datos Herramintas Program       Archivo Editar Ver Insertar Formato Datos Herramintas Program       Archivo Editar Ver Insertar Formato Datos Herramintas Program       Archivo Editar Ver Insertar Formato Datos Herramintas Program       Archivo Editar Ver Insertar Formato P                                                                                                    |    |                                         |                              |                         |                       |                                      |                            |       |                |                      |     |                 |
|----------------------------------------------------------------------------------------------------|----|-----------------------------------------|------------------------------|-------------------------|-----------------------|--------------------------------------|----------------------------|-------|----------------|----------------------|-----|-----------------|
| Q       b       c       %       %       %       %       %       %       %       %       %       %       %       %       %       %       %       %       %       %       %       %       %       %       %       %       %       %       %       %       %       %       %       %       %       %       %       %       %       %       %       %       %       %       %       %       %       %       %       %       %       %       %       %       %       %       %       %       %       %       %       %       %       %       %       %       %       %       %       %       %       %       %       %       %       %       %       %       %       %       %       %       %       %       %       %       %       %       %       %       %       %       %       %       %       %       %       %       %       %       %       %       %       %       %       %       %       %       %       %       %       %       %       %       %       %       %       %                                                                                                    | œ  | Base 2025 Contrat<br>Archivo Editar Ver | ación OAJ ☆                  | 🛆<br>Datos Herram       | ientas Extensiones Ay | uda                                  |                            | Q     | 0 🔹 🕄          |                      | 옹 ( | Compartir 🚽     |
| B         Constants SECOP           B         C         D         E         F         G         H         I         A           1         Constants SECOP         Constants SECOP         Pestants SECOP         Constants Constants Con                                                                                                    | 0  | スちさ骨肓 10                                | 0% ▼ € % .0                  | 0.00 123 A              | rial •   - [1] +      | B I ÷ A   è. ⊞                       | 53 -   ≣ • ± • 14 • 4      | •   • | cə 🛨 🗉 🔽       | - Ξ                  |     |                 |
| B         C         D         E         F         G         H         I         K           1         Constancia SEGOP         Connentario sobr         Studirección / Origen de<br>Recursos         Carencia y/o Oficina         Programa         Contratación Periodica         Prestación de<br>Contratación Periodica         Prestación de<br>Contratación Periodica         Prestación de<br>Contratación Periodica         Prestación de<br>Contratación Periodica         Prestación de<br>Contratación Periodica         Prestación de<br>Contratación Periodica         Prestación de<br>Contratación Periodica         Prestación de<br>Contratación Periodica         Prestación de<br>Prestación de<br>Contratación Periodica         Prestación de<br>Prestación de<br>Contratación Periodica         Prestación de<br>Prestación de<br>Contratación Periodica         Prestación de<br>Prestación de<br>Contratación Periodica         Prestación de<br>Prestación de<br>Contratación Periodica         Prestación de<br>Prestación de<br>Contratación Periodica         Prestación de<br>Prestación de<br>Contratación Periodica         Prestación de<br>Prestación de<br>Contratación Periodica         Prestación de<br>Prestación de<br>Contratación Periodica         Prestación de<br>Prestación de<br>Contratación Periodica         Prestación de<br>Prestación de<br>Contratación Periodica         Prestación de<br>Prestación de<br>Contratación Periodica         Prestación de<br>Prestación de<br>Contratación Periodica         Prestación de<br>Contratación Periodica         Prestación de<br>Contratación Periodica         Prestación de<br>Contratación Periodica         Prestación de<br>Contratación Periodica         Prestación de<br>Contratación Periodica         Prest                                                                                                    | B1 | ✓ f <sub>X</sub> Constancia S           | ECOP                         |                         |                       |                                      |                            |       |                |                      |     | _               |
| Constancia SECOP         Comentario sobr         Comentario sobr         Comentario sobr         Studenceción / Origen do<br>Recursos         Ceremica y/o Oficina         Program         Tipo de con           2         CO1 PCCNTR 7234928         #NA         087-2025         ALBA VANETH REYES S.         Studenceción / Origen do<br>Recursos         Studenceción / Origen do<br>Contraction Pressancia         Nicios         Contraction Pressancia         Perstación do<br>Contraction Pressancia         Perstación do<br>Contraction Pressancia         Pers                                                                                                    |    | ▶ B                                     | с                            | D                       | E                     | F                                    | G                          |       | Н              | I.                   |     | ► K             |
| 2         OIP PCONTR 7234958         #NA         067-2025         ALBA VANCTH RYTS 5.         Studencodon de formando.         Nickos         Contractado Direct.         Perstacion de formando.         Nickos         Contractado Direct.         Perstacin de formando.         Nickos<                                                                                                    | 1  | Constancia SECOP 📼                      | Comentario sobr <del>⊽</del> | Número de<br>contrato 🔫 | Ordenador_Firma 🗢     | Subdirección / Origen de<br>Recursos | Gerencia y/o Oficina       | Ŧ     | Programa 📼     | Modalidad            | ÷   | Tipo de contr   |
| 3         OCI PCCNTR 723/028         #NA         OBJECS FLIPE ALBARI         Subdirección Administrativa y - subdirección Administrativa y - subdirección Adminintrativa y - subdirección Administr                                                      | 2  | CO1.PCCNTR.7239659                      | #N/A                         | 087-2025                | ALBA YANETH REYES SU  | Subdirección de Formación A 💌        | Subdirección de Formació   | •     | Nidos          | Contratación Directa | •   | Prestación de s |
| 4         OD PCOTIR 7238/21         MINA         OD2-2025         ALBA VANET IR FEYS S.         Subdirección de formación A.         Subdirección de formación A.         Contractión Directión A.         Contractión Directión A.         Perstacción de         Perstacción de         Perstación de         Perstación                                                                                                    | 3  | CO1.PCCNTR.7243026                      | #N/A                         | 081-2025                | ANDRES FELIPE ALBARI  | Subdirección Administrativa y 💌      | Talento Humano             | •     | Talento Humai  | Contratación Directa | •   | Prestación de s |
| S         OD PCCNTR 723/818         MNA         QOS 2025         ALBA VANET H REYES S.         Subdirección de formación A.         Subdirección de formación A.         Notices         Contratación Directa         Perstacción di           0         CO1 PCCNTR 723/818         MNA         QOS 2025         ALBA VANET H REYES S.         Subdirección de formación A.         Subdirección de formación A.         Contratación Directa         Perstacción di           0         CO1 PCCNTR 723/067         MNA         QOS 2025         ALBA VANET H REYES S.         Subdirección de formación A.         Subdirección de formación A.         Contratación Directa         Perstacción di           0         CO1 PCCNTR 723/067         MNA         QOS 2025         ALBA VANET H REYES S.         Subdirección de formación A.         Subdirección de formación A.         Contratación Directa         Perstacción di           0         CO1 PCCNTR 723/067         MNA         QOS 2025         ALBA VANET H REYES S.         Subdirección de formación A.         Subdirección de formación A.         Subdirección de formación A.         Contratación Directa         Perstacción di           10         CO1 PCCNTR 723/057         MNA         QOS 2025         ALBA VANET H REYES S.         Subdirección de formación A.         Subdirección de formación A.         Subdirección de formación A.         Subdirección de formación A.         Contratación Dire                                                                                                    | 4  | CO1.PCCNTR.7238421                      | #N/A                         | 007-2025                | ALBA YANETH REYES SU  | Subdirección de Formación A •        | Subdirección de Formació   | •     | Crea           | Contratación Directa | •   | Prestación de s |
| 6         CO1P CONTR 723/143         MINA         Q17_2025         ALBA VANETH REVES S.         Subdirección de formación A.         Subdirección de formación A.         Central contratisación Directión A.         Perstacción de         Perstacción de         Perstación de         Perstación                                                                                                    | 5  | CO1.PCCNTR.7238181                      | #N/A                         | 005-2025                | ALBA YANETH REYES SU  | Subdirección de Formación A 💌        | Subdirección de Formació   | •     | Nidos          | Contratación Directa | •   | Prestación de s |
| CO1 PCCNTR 723708         #NA         Objectory         ALBA VANETH REYES S.         Subdirección de formación A.         Subdirección de formación A.         Subdirección de                                                                                                    | 6  | CO1.PCCNTR.7237433                      | #N/A                         | 047-2025                | ALBA YANETH REYES SU  | Subdirección de Formación A •        | Subdirección de Formació   | •     | Crea           | Contratación Directa | •   | Prestación de s |
| 0         OD PCXITIR 723708         #NA         Q03.2025         ALBA VANCTH REVES SI.         Studingcond net formation.         Contraction formation.         Contraction formation.         Contraction formation.         Contraction formation.         Perstaction diff.           0         CO1 PCXITIR 723708         #NA         Q05.2025         ANDRES FELIPE ALBARI         Studingcoon Administrative y.         Studingcoon Administrative y.         Studingcoon Administrative y                                                                                                    | 7  | CO1.PCCNTR.7237418                      | #N/A                         | 046-2025                | ALBA YANETH REYES SU  | Subdirección de Formación A 💌        | Subdirección de Formació   | •     | Nidos          | Contratación Directa | •   | Prestación de s |
| 9         OD1 PCCNTR 723768         #NA         072-2025         ANDRES FELIPE ALBARI         Subdirección Administrativa y - Subdirección Administrativa y - Subdirección Administrativa                                                                | 8  | CO1.PCCNTR.7237206                      | #N/A                         | 003-2025                | ALBA YANETH REYES SU  | Subdirección de Formación A 💌        | Subdirección de Formació   | •     | Crea           | Contratación Directa | •   | Prestación de s |
| III         COLP ECMIR 723/728         MIVA         OSS 2025         ANDRES FELUE ALBARI         Subdireccion Administrative         Subdireccion Administrative                                                                                                    | 9  | CO1.PCCNTR.7237687                      | #N/A                         | 072-2025                | ANDRES FELIPE ALBARI  | Subdirección Administrativa y 💌      | Subdireccion Administrativ | . •   | Gestion Docur  | Contratación Directa | •   | Prestación de s |
| III         OD FPCXHR 723059         emVA         Obs.2025         ALBA VANCTH REYES S.         Subdirección de formanón.         Creat         Contratación Directal         Perstación de           10         CO1 FPCXHR 7230275         emVA         OBS.2025         SUbdirección de formanón.         Subdirección de formanón.         Contratación Directal         Perstación de           10         CO1 FPCXHR 7230275         emVA         OBS.2025         SUbdirección de formanón.         Subdirección de formanón.         Subdirección de formanón.         Contratación Directal         Perstación de           11         CO1 FPCXHR 7230275         emVA         OBS.2025         LINA MARIA GAURIA H.         Subdirección de Instantava y.         Subdirección de Instantava y.         <                                                                                                    | 10 | CO1.PCCNTR.7237126                      | #N/A                         | 055-2025                | ANDRES FELIPE ALBARI  | Subdirección Administrativa y •      | Subdireccion Administrativ | . •   | Subdireccion A | Contratación Directa | •   | Prestación de s |
| 12         OCI PCCNTR 7238275         MINA         038.2025         Study A OSPINAL HEINO         Study accord on the Equipamini.         Study accord on the Company accord accord to the Company accord accord to the Company accord accord to the Company accord accord to the Company accord accord to the Company accord to the Company accord t                                                                        | 11 | CO1.PCCNTR.7230859                      | #N/A                         | 008-2025                | ALBA YANETH REYES SU  | Subdirección de Formación A •        | Subdirección de Formació   | •     | Crea           | Contratación Directa | •   | Prestación de s |
| 10         OD PCXHTR 723828         MNA         037-2025         ANDRES FELIPE ALBARI         Subdrección de ministrativa         Subdrección de ministrativa         Andres Cene         Contratación Directar         Prestación de           16         CO1 PCXHTR 7238787         mNA         035-2025         LINA MARIA GAVIRIAN L         Subdrección de Manistrativa         Subdrección de Manistrativa         Subdrección de Manistrativa         Subdrección de Manistrativa         Manacen Gene         Contratación Directar         Prestación de           16         CO1 PCXHTR 7237688         mNA         062-2025         ANDRES FELIPE ALBARI         Subdrección de Antimistrativa y.         Subdrección de Indirección de Contratación Directar         Prestación de           16         CO1 PCXHTR 7237688         mNA         062-2025         ANDRES FELIPE ALBARI         Subdrección de Indirección de Contratación Directar         Prestación de           16         CO1 PCXHTR 723768         mNA         062-2025         ANDRES FELIPE ALBARI         Subdrección de Indirección de Contratación Directar         Nicos         Ontratación Directar         Prestación de           17         CO1 PCXHTR 7237648         mNA         052-2025         ANDRES FELIPE ALBARI         Subdrección de Indirección de Contratación Directar         Nicos         Nicos         Ontratación Directar         Prestación de         Nicos         <                                                                                                    | 12 | CO1.PCCNTR.7238273                      | #N/A                         | 038-2025                | SILVIA OSPINA HENAO   | Subdirección de Equipamient •        | Subdireccion de Equipami   | •     | Subdirección d | Contratación Directa | •   | Prestación de s |
| Id         OD PCXHTR 7238187         #INA         Opp 2025         UNA MARIA GAVIRIA H         Subdrescion de lisa Artes         Subdrescion Administrativa V.         Subdrescion Administrativa V.         Subdrescion Admininstrativa V.         Subdre                                                                                                    | 13 | CO1.PCCNTR.7238225                      | #N/A                         | 037-2025                | ANDRES FELIPE ALBARI  | Subdirección Administrativa y 💌      | Subdireccion Administrativ | . 🔻   | Almacen Gene   | Contratación Directa | •   | Prestación de s |
| 15         OCI PCCNTR 7237688         #NA         036-2025         ANDRES FELIPE ALBARI         Studencodin Administrativa y         Studencodin Administrativa y         Contraction for Contractandon Directa         Prestacion directandon           16         CO1 PCCNTR 7237488         #NA         062-2025         ANDRES FELIPE ALBARI         Studencodin Administrativa y         Talento Humano         Talento Humano         Contratación Directa         Prestación directandon           17         CO1 PCCNTR 7237488         #NA         052-2025         ALBA NAVETI REYESS         Studencoción Administrativa y         Talento Humano         Talento Humano         Contratación Directa         Prestación directandon           18         CO1 PCCNTR 7237488         #NA         054-2025         ALBA NAVETI REYESS         Studencoción Administrativa y         Talento Humano         Talento Humano         Talento Humano         Prestación directandon         Prestación directandon         Prestación directandirectandirectandon         Prestación directandon                                                                                                    | 14 | CO1.PCCNTR.7238187                      | #N/A                         | 069-2025                | LINA MARIA GAVIRIA H  | Subdirección de las Artes            | Sub Artes                  | •     | Subdireccion d | Contratación Directa | •   | Prestación de s |
| 10         CO1 PCCNTR 7240783         #NA         062.2025         ANDRES FELIPE ALBARI         Subdirección Administrativa yu         Talento Humano         Talento Humano         Talento Humano         Contraticadori Directado         Perstación de           10         CO1 PCCNTR 7247048         #NA         052-2025         ALBA NAVETI R EYES S         Subdirección de formación A.         Subdirección de formación A.         Niclos         Contraticadori Directad         Perstación de           10         CO1 PCCNTR 7240805         #NA         052-2025         ALBA NAVETI R EYES S         Subdirección Administrativa yu         Talento Humano         Talento Humano         Talento Humano         Talento Humano         Perstación de         Perstación de           19         CO1 PCCNTR 7240805         #NA         052-2025         ALBA YANETH R EYES S         Subdirección de Formación A.         Subdirección de Formación         Talento Humano         Talento Humano         Talento Humano         Perstación de         Perstación de           10         CO1 PCCNTR 7240805         mNA         052-2025         ALBA YANETH R EYES S         Subdirección de Formación A.         Subdirección de Formación A.         Subdirección de Formación A.         Subdirección de Formación A.         Subdirección de Formación A.         Subdirección de Formación A.         Subdirección de Formación A.         Subdirección de Formació                                                                                                    | 15 | CO1.PCCNTR.7237668                      | #N/A                         | 036-2025                | ANDRES FELIPE ALBARI  | Subdirección Administrativa y 💌      | Subdireccion Administrativ | . •   | Almacen Gene   | Contratación Directa | •   | Prestación de s |
| 17         OCI P CCNTR 7237048         #NA         055-2025         ALBA YANETH REYES SI         Studerecodin de Formación A         Studerecodin de Formación         Nidos         Contratación Directa         •         Prestación de<br>Prestación de<br>Destación de<br>Studerecodin Expression         Studerecodin de Formación         Nidos         Contratación Directa         •         Prestación de<br>Prestación de<br>Destación de<br>Studerecodin Expression         Studerecodin de Formación         Nidos         Contratación Directa         •         Prestación de<br>Prestación de<br>Destación de<br>Studerecodin de Formación         Studerecodin de Formación         Nidos         Contratación Directa         •         Prestación de<br>Prestación de<br>Destación de<br>Studerecodin de Formación         Studerecodin de Formación         Notes         Contratación Directa         •         Prestación de<br>Prestación de<br>Destación de<br>Studerecodin de Formación         Studerecodin de Formación         Studerecodin de Formación de<br>Studerecodin de Formación de Formación de<br>Studerecodin de Formación         Studerecodin de Formación         Studerecodin de Formación de<br>Studerecodin de Formación de Formación de<br>Studerecodin de Formación         Prestación de<br>Studerecodin de Formación         Studerecodin de Formación de Formación de<br>Studerecodin de Formación de Formación de Formación         Studerecodin de Formación         Studerecodin de Formación de Formación         Notes         Contratación Directa         •         Prestación de<br>Prestación de<br>Prestación de           20                                                                                                    | 16 | CO1.PCCNTR.7240783                      | #N/A                         | 062-2025                | ANDRES FELIPE ALBARI  | Subdirección Administrativa y 💌      | Talento Humano             | •     | Talento Humai  | Contratación Directa | •   | Prestación de s |
| III         OCI PCCNTR 7240605         mNA         054-2025         ANDRES FELIPE ALBARI         Subdirección do formación Administrativa y *         Talento Humano         Talento Humano         Contratación Directiona         Prestación do           20         OCI PCCNTR 7240605         mNA         052-2025         ALBA VANETH FELYES S.         Subdirección do formación A *         Subdirección do formación A *         Subdirección do formación Administrativa y *         Oticina Assessa Jurídica         Portación do formación Administrativa y *           20         COLTR 724005         mNA         052-2025         ALBA VANETH FELYES S.         Subdirección do formación Administrativa y *         Oticina Assessa Jurídica         Oticina Assessa Jurídica         Oticina Assessa Jurídica         Prestación do formación Administrativa y *           20         OCI PCCNTR 723308         mNA         052-2025         AUDRES FELIPE ALBARI         Subdirección Administrativa y *         Oticina Assessa Jurídica         Oticina Assessa Jurídica         Oticina Assessa Jurídica         Prestación do                                                                                                    | 17 | CO1.PCCNTR.7237648                      | #N/A                         | 035-2025                | ALBA YANETH REYES SU  | Subdirección de Formación A •        | Subdirección de Formació   | •     | Nidos          | Contratación Directa | •   | Prestación de s |
| 19         CO1 PCCNTR 7240695         #NA         053-2025         ALBA YANETH REVES SI         Subdirecoin de Formación A         Subdirecoin de Formación         Subdirección de Contralación Directa         Prestación de Versación de Formación           20         CO1 PCCNTR 72405908         #NA         052-2025         ANDRES FELIPE ALBAR         Subdirección Administrativa y         Oficina Asessora Jurídica         Oficina Asessora Jurídica         Prestación de Prestación de Prestación                                                                                                    | 18 | CO1.PCCNTR.7244982                      | #N/A                         | 054-2025                | ANDRES FELIPE ALBARI  | Subdirección Administrativa y •      | Talento Humano             | -     | Talento Humai  | Contratación Directa | -   | Prestación de s |
| 20 CO1.PCCNTR 7239308 #INA 052-2025 ANDRES FELIPE ALBARI Subdirección Administrativa y  Oficina Asesora Jurídica  Oficina Asesora Jurídica  Of | 19 | CO1.PCCNTR.7240505                      | #N/A                         | 053-2025                | ALBA YANETH REYES SU  | Subdirección de Formación A •        | Subdirección de Formació   | •     | Subdireccion d | Contratación Directa | •   | Prestación de s |
|                                                                                                    | 20 | CO1.PCCNTR.7239308                      | #N/A                         | 052-2025                | ANDRES FELIPE ALBARI  | Subdirección Administrativa y 🔻      | Oficina Asesora Jurídica   | •     | Oficina Asesor | Contratación Directa | •   | Prestación de s |

## Ilustración 3 Base de datos 2025 OJ

Fuente: Pantallazo Base de datos 2025 OJ

cantil SECOP II · Provectos de

**B.** Armonización del reporte con la información de los registros disponibles en la plataforma de la DIAN, en el enlace: <u>https://muisca.dian.gov.co/WebRutMuisca/DefConsultaEstadoRUT.faces</u>

| Ilustración 4 Página DIAN                    |  |
|----------------------------------------------|--|
|                                              |  |
| ¿Dónde estoy?: Inicio   Usuarios registrados |  |
| Consulte su estado RUT.                      |  |
| Por favor suministre los siguientes datos    |  |
| NIT                                          |  |
|                                              |  |
| Fuente: Pantallazo Portal de la DIAN         |  |

#### **Responsable:**

Oficina Jurídica.

#### c. <u>CB-0011 LOCALIZACIÓN</u>

Este es un reporte obligatorio que registra la dirección donde se ejecuta el contrato principal. Este reporte debe estar alineado con los contratos registrados en el Formato CB-0012: CONTRACTUAL y corresponder al mes en que se reporta la cuenta.

Instrucciones de diligenciamiento: El reporte debe ser elaborado acorde al instructivo establecido por la Contraloría, se puede consultar en: https://www.contraloriabogota.gov.co/sites/default/files/2023-06/INSTRUCTIVO%20CB-0013%2 OLOCALIZACION%20Ver%202.0.pdf

**<u>Puntos de Control</u>**: Para garantizar la precisión de la información reportada, se deben atender los siguientes puntos de control:

**A.** Armonización del reporte con la Base de Datos de Contratación administrada por el Grupos Bases de Datos de la Oficina Jurídica.

|    | Base 2025 Contra   | tación OA.I 🕁                | A                                  |                       |                                      |                             |     |                |                      |      |                 |
|----|--------------------|------------------------------|------------------------------------|-----------------------|--------------------------------------|-----------------------------|-----|----------------|----------------------|------|-----------------|
| Ħ  | Archivo Editar Ver | Insertar Formato             | Datos Herram                       | ientas Extensiones Ay | uda                                  |                             |     |                |                      | a, ( | compartir 👻     |
|    | 2 5 2 8 5 10       | 00% - € % .0                 | .00 123 A                          | rial 👻   - 11 -       | BI ÷ A À H                           | 53 -   <b>= - + -  </b> - A | I   | co 🗉 📖 🔽       | · □ - Σ              |      |                 |
|    |                    |                              |                                    |                       |                                      |                             |     |                | - w                  |      |                 |
| B1 | 🔹 🏻 🏦 Constancia S | ECOP                         |                                    |                       |                                      |                             |     |                |                      |      |                 |
|    | ▶ B                | С                            | D                                  | E                     | F                                    | G                           |     | н              | 1                    | 4    | • К             |
| 1  | Constancia SECOP 🖃 | Comentario sobr <del>≂</del> | Número de<br>contrato <del>-</del> | Ordenador_Firma 📼     | Subdirección / Origen de<br>Recursos | - Gerencia y/o Oficina      | Ŧ   | • Programa 🔫   | Modalidad            | Ŧ    | Tipo de contr   |
| 2  | CO1.PCCNTR.7239659 | #N/A                         | 087-2025                           | ALBA YANETH REYES SU  | Subdirección de Formación A          | Subdirección de Formació.   | . • | Nidos          | Contratación Directa | •    | Prestación de s |
| 3  | CO1.PCCNTR.7243026 | #N/A                         | 081-2025                           | ANDRES FELIPE ALBARI  | Subdirección Administrativa y *      | Talento Humano              | •   | Talento Humai  | Contratación Directa | *    | Prestación de s |
| 4  | CO1.PCCNTR.7238421 | #N/A                         | 007-2025                           | ALBA YANETH REYES SU  | Subdirección de Formación A          | Subdirección de Formació.   | . • | Crea           | Contratación Directa | •    | Prestación de s |
| 5  | CO1.PCCNTR.7238181 | #N/A                         | 005-2025                           | ALBA YANETH REYES SU  | Subdirección de Formación A •        | Subdirección de Formació.   | . • | Nidos          | Contratación Directa | •    | Prestación de s |
| 6  | CO1.PCCNTR.7237433 | #N/A                         | 047-2025                           | ALBA YANETH REYES SU  | Subdirección de Formación A *        | Subdirección de Formació.   | . • | Crea           | Contratación Directa | •    | Prestación de s |
| 7  | CO1.PCCNTR.7237418 | #N/A                         | 046-2025                           | ALBA YANETH REYES SU  | Subdirección de Formación A •        | Subdirección de Formació.   | . • | Nidos          | Contratación Directa | •    | Prestación de s |
| 8  | CO1.PCCNTR.7237206 | #N/A                         | 003-2025                           | ALBA YANETH REYES SU  | Subdirección de Formación A          | Subdirección de Formació.   | . • | Crea           | Contratación Directa | •    | Prestación de s |
| 9  | CO1.PCCNTR.7237687 | #N/A                         | 072-2025                           | ANDRES FELIPE ALBARI  | Subdirección Administrativa y        | Subdireccion Administrativ. |     | Gestion Docur  | Contratación Directa | •    | Prestación de s |
| 10 | CO1.PCCNTR.7237126 | #N/A                         | 055-2025                           | ANDRES FELIPE ALBARI  | Subdirección Administrativa y *      | Subdireccion Administrativ. |     | Subdireccion A | Contratación Directa | •    | Prestación de s |
| 11 | CO1.PCCNTR.7230859 | #N/A                         | 008-2025                           | ALBA YANETH REYES SU  | Subdirección de Formación A          | Subdirección de Formació.   | . • | Crea           | Contratación Directa | •    | Prestación de s |
| 12 | CO1.PCCNTR.7238273 | #N/A                         | 038-2025                           | SILVIA OSPINA HENAO   | Subdirección de Equipamient          | Subdireccion de Equipami.   | . • | Subdirección d | Contratación Directa | •    | Prestación de s |
| 13 | CO1.PCCNTR.7238225 | #N/A                         | 037-2025                           | ANDRES FELIPE ALBARI  | Subdirección Administrativa y        | Subdireccion Administrativ. |     | Almacen Gene   | Contratación Directa | •    | Prestación de s |
| 14 | CO1.PCCNTR.7238187 | #N/A                         | 069-2025                           | LINA MARIA GAVIRIA H  | Subdirección de las Artes            | Sub Artes                   | •   | Subdireccion d | Contratación Directa | •    | Prestación de s |
| 15 | CO1.PCCNTR.7237668 | #N/A                         | 036-2025                           | ANDRES FELIPE ALBARI  | Subdirección Administrativa y        | Subdireccion Administrativ. |     | Almacen Gene   | Contratación Directa | •    | Prestación de s |
| 16 | CO1.PCCNTR.7240783 | #N/A                         | 062-2025                           | ANDRES FELIPE ALBARI  | Subdirección Administrativa y •      | Talento Humano              | •   | Talento Humai  | Contratación Directa | •    | Prestación de s |
| 17 | CO1.PCCNTR.7237648 | #N/A                         | 035-2025                           | ALBA YANETH REYES SU  | Subdirección de Formación A          | Subdirección de Formació.   | . • | Nidos          | Contratación Directa | •    | Prestación de s |
| 18 | CO1.PCCNTR.7244982 | #N/A                         | 054-2025                           | ANDRES FELIPE ALBARI  | Subdirección Administrativa y        | Talento Humano              | •   | Talento Humai  | Contratación Directa | •    | Prestación de s |
| 19 | CO1.PCCNTR.7240505 | #N/A                         | 053-2025                           | ALBA YANETH REYES SU  | Subdirección de Formación A          | Subdirección de Formació.   | . • | Subdireccion d | Contratación Directa | •    | Prestación de s |
| 20 | CO1.PCCNTR.7239308 | #N/A                         | 052-2025                           | ANDRES FELIPE ALBARI  | Subdirección Administrativa y •      | Oficina Asesora Jurídica    | •   | Oficina Asesor | Contratación Directa | •    | Prestación de s |

#### Ilustración 5 Base de datos 2025 OJ

🔹 🗕 🔹 🔹 🔹 👘 👘 👘 🕹 👘 Modificaciones 🔹 Contratistas-REP legal 🔹 🗴 🖉 Contratos TVEC. 🔹 Contratos Rolsa Mercantil SEGOP II 👻 Provectos de 🧹 🔊

## Fuente: Pantallazo Base de datos 2025 OJ

B. Armonización del reporte con la información con la información proporcionada por el proveedor en el SECOP II, a través del módulo de Directorio SECOP: <u>https://community.secop.gov.co/Directory/CompanyProfiles/Network/Index?</u> prevCtxUrl=%2fCO1Marketplace%2fCommon%2fWorkarea%2fIndex

#### Ilustración 6 Directorio SECOP

| Identificación Entidad/Persona Natural (Si es Entidad Estatal el Tipo de Documento debe ser NIT)         Nombre se ta Entidad: ReportEDOR DE ELEBENO         Nombre a de fondad: reportEDOR DE ELEBENO         Nombre de documento: Obsoluziona         Tipo Entidad Estatal Provedor: Persona Natural (Si es Entidad Estatal el Tipo de Documento debe ser NIT)         Nombre a de cuadatania         Nimero de documento: Utablesca         Nombre do cuadatania         Nimero do documento: Utablesca         Nombre do cuadatania         Nimero do documento: Utablesca         Nombre do cuadatania         Nimero do documento: Utablesca         Nombre do cuadatania         Nimero do documento: Utablesca         Nombre do cuadatania         Nombre do cuadatania                                                                                                    |                                                                                                    |                                                                                                    | X |
|----------------------------------------------------------------------------------------------------|----------------------------------------------------------------------------------------------------|----------------------------------------------------------------------------------------------------|---|
| Millyme: No Landon : Person automati<br>Regimmer mithuding: Emprised and the second automatic in the second automatic in the second automatic in the second automatic in the second automatic in the second automatic in the second automatic in the second automatic in the second automatic intervention automatic intervention au | Identificación Entidad/Persona Natural (Si es Entidad Estatal el Tipo de Documento debe ser NIT)         Nomeve de Battidat: "ROVIEDOR DE ELEMPELO<br>Topo de documento: 143804287         Tipo e faciolat attilizzatura de la compania de la compania de la co | 5 m Datas da perfi<br>dans<br>datas<br>Recomendaciones principales<br>No hay recomendaciones<br>Úttimas noticias<br>No hay noticias |   |

Fuente: Pantallazo Información Proveedor en SECOP II

#### **Responsable:**

Oficina Jurídica.

#### d. CB-0014 PRESUPUESTO

Este es un reporte mensual que registra la relación de compromisos con su respectivo Certificado de Disponibilidad Presupuestal (CDP) y Certificado de Registro Presupuestal (CRP) de los contratos suscritos en el periodo de reporte. Incluye:

- Contratos de prestación de servicios profesionales y de apoyo suscritos por personas naturales y jurídicas.
- Convenios de asociación.
- Contratos interadministrativos.
- Contratos financiados con recursos de regalías.
- Órdenes de compra.

Fuente: Sistema BOGDATA y/o SGPR.

#### Instrucciones de diligenciamiento:

- 1. Descargar el informe de Registros Presupuestales del sistema BOGDATA mediante la transacción ZPSM\_0047 > Reporte de CRP, correspondiente al mes de envío.
- Descargar el informe de Certificados de Disponibilidad Presupuestal del sistema BOGDATA mediante la transacción ZPSM\_0091 > Reporte de CDP, correspondiente al mes de corte de la información.
- 3. Identificar los documentos presupuestales del mes de envío dentro del presupuesto del Sistema General de Regalías (Reportado por el responsable tomado de SGPR) y

asegurarse de su inclusión en el Formulario CB-0014 Presupuesto a enviar a la Oficina Jurídica.

- Filtrar la base de Registros Presupuestales (ZPSM\_0047 > Reporte de CRP) del mes para incluir únicamente documentos contractuales (órdenes de compra, convenios y contratos). Se deben eliminar registros no contractuales.
- 5. Diligenciar el formulario dispuesto para el reporte.

| NOMBRE DE LA<br>COLUMNA                        | DESCRIPCIÓN                                                                                                    |
|------------------------------------------------|----------------------------------------------------------------------------------------------------|
| CÓDIGO DE LA<br>ENTIDAD                        | Corresponde al código asignado a la entidad, no se diligencia en SAF Presupuesto debido a que el consolidador registra el dato.                                                                                                    |
| VIGENCIA EN QUE<br>SE SUSCRIBIÓ EL<br>CONTRATO | Se refiere a la vigencia (Año) en que se suscribió el compromiso.                                                                                                    |
| NÚMERO DEL<br>COMPROMISO                       | Corresponde al número del contrato, convenio u orden.                                                                                                    |
| PRESUPUESTO<br>PARA                            | Identificar si el registro, CDP y CRP corresponde a 1. Contrato<br>Nuevo o 2 Modificación Adición o Adición/Prorroga                                                                                                    |
| VIGENCIA CUENTA                                | Se refiere a la vigencia (Año) del código del registro presupuestal.                                                                                                    |
| CODIGO CUENTA                                  | El código presupuestal es el número con el cual se identifica cada<br>uno de los rubros presupuestales. En gastos de funcionamiento el<br>rubro equivale a la posición presupuestal en Gastos de inversión el<br>rubro equivale al número del proyecto. |
| CUENTA                                         | Se organizan los compromisos, identificando los que presentan                                                                                                    |
| CONTRATO                                       | primera línea del compromiso y No a las subsiguiente (repetida).                                                                                                    |
| CDP CÓDIGO                                     | Digitar el número del certificado de disponibilidad presupuestal que<br>ampara la obligación. Si bien esta información está contenida en el<br>reporte de CRP debe cruzarse con el reporte de CDP.                                                      |
| CDP FECHA                                      | Registrar la fecha en que se emitió el certificado de disponibilidad presupuestal. Se obtiene de cruzar el reporte de CDP y CRP.                                                                                                    |
| CDP VALOR                                      | Digitar en valor numérico el valor neto del CDP.                                                                                                    |
| RP CÓDIGO                                      | Digitar el número del certificado de registro presupuestal que ampara el compromiso                                                                                                    |
| RP FECHA                                       | Registrar la fecha en que se emitió el Certificado de Registro<br>Presupuestal                                                                                                    |
| RP VALOR                                       | Digitar en valor numérico el valor neto del CRP que respalda el contrato.                                                                                                    |

Tabla 1 Referencias formulario -CB-0014 PRESUPUESTO

Fuente: Descripción de columnas de formulario -CB-0014 PRESUPUESTO

## Puntos de Control:

- La Unidad de Gestión SAF-Presupuesto mantiene un archivo en Excel con la relación de CRP de tipo contractual expedidos, el cual se utiliza para validar el Formulario CB-0014: PRESUPUESTO. El valor de los documentos tramitados en el mes debe coincidir con el valor registrado en la columna "RP VALOR" del reporte CB-0014 Presupuesto.
- 2. Antes del envío a la Oficina Jurídica, se debe comparar el valor de la columna "RP VALOR" con el valor de los compromisos registrados en la transacción ZPSM\_0047 > Reporte de CRP BOGDATA y/o el valor tomado de SGPR, descontando los compromisos no contractuales y las anulaciones, contra el valor del archivo excel de los CRPs expedidos.
- **3.** Una vez la Oficina Jurídica remite el informe 50 consolidado, se valida nuevamente el formulario CB- 0014 Presupuesto, contra el similar reportado inicialmente por el área de

presupuesto, verificando si hubo modificaciones e informando registros no incluidos en el Informe 50 SIVICOF.

**<u>Remisión</u>**: la información debe ser remitida mediante correo electrónico al personal de la Oficina Jurídica dentro de los ocho (8) primeros días hábiles del mes siguiente al corte.

#### Responsable:

Presupuesto -SAF

#### e. <u>CB-0015 MODIFICACIONES CONTRACTUALES</u>

Este es un reporte que registra las modificaciones efectuadas en cada contrato suscrito por el sujeto objeto de control durante el mes en que se presentó la novedad. Este reporte debe corresponder al periodo del que se reporta la cuenta.

Instrucciones de diligenciamiento: El reporte debe ser elaborado acorde al instructivo establecido por la Contraloría, se puede consultar en: https://www.contraloriabogota.gov.co/sites/default/files/2023-06/INSTRUCTIVO%20CB-0015%2 OMODIFICACIONES%20CONTRACTUALES%20Ver%203.0.pdf

**<u>Puntos de Control</u>**: Para garantizar la precisión de la información reportada, se deben atender los siguientes puntos de control:

**A.** Armonización del reporte con la Base de Datos de Contratación administrada por el Grupos Bases de Datos de la Oficina Jurídica.

|     | Base 2025 Contrat<br>Archivo Editar Ver                                                    | tación OAJ ☆      | ⊘<br>Datos Herrami      | ientas Extensiones Ay | uda                                    | (                            | A 🕿 🕚          |                      | 8. | Compartir 👻      |  |  |
|-----|--------------------------------------------------------------------------------------------|-------------------|-------------------------|-----------------------|----------------------------------------|------------------------------|----------------|----------------------|----|------------------|--|--|
| C   | 역 5 년 중 및 100% + 6 % 및 40 123 Arial - Y - 11 + Β Z 수 A 🏊 田 원 이 트 Y 보 가 가 식 V 여 모 표 Y 들 Y 도 |                   |                         |                       |                                        |                              |                |                      |    |                  |  |  |
| B1  |                                                                                            | ECOP              |                         |                       |                                        |                              |                |                      |    |                  |  |  |
|     | • B                                                                                        | C                 | D                       | E                     | F                                      | G                            | н              | 1                    |    | • К              |  |  |
| 1   | Constancia SECOP 👒                                                                         | Comentario sobr 🕶 | Número de<br>contrato 🔻 | Ordenador_Firma 👻     | Subdirección / Origen de<br>Recursos — | Gerencia y/o Oficina         | - Programa -   | Modalidad            |    | Tipo de contra   |  |  |
| 2   | CO1.PCCNTR.7239659                                                                         | #N/A              | 087-2025                | ALBA YANETH REYES SU  | Subdirección de Formación A 💌          | Subdirección de Formació 💌   | Nidos          | Contratación Directa | •  | Prestación de se |  |  |
| 3   | CO1.PCCNTR.7243026                                                                         | #N/A              | 081-2025                | ANDRES FELIPE ALBARI  | Subdirección Administrativa y 💌        | Talento Humano 💌             | Talento Humai  | Contratación Directa | •  | Prestación de se |  |  |
| - 4 | CO1.PCCNTR.7238421                                                                         | #N/A              | 007-2025                | ALBA YANETH REYES SU  | Subdirección de Formación A 💌          | Subdirección de Formació 🔻   | Crea           | Contratación Directa | •  | Prestación de si |  |  |
| 5   | CO1.PCCNTR.7238181                                                                         | #N/A              | 005-2025                | ALBA YANETH REYES SU  | Subdirección de Formación A *          | Subdirección de Formació 🝷   | Nidos          | Contratación Directa | •  | Prestación de s  |  |  |
| 6   | CO1.PCCNTR.7237433                                                                         | #N/A              | 047-2025                | ALBA YANETH REYES SU  | Subdirección de Formación A •          | Subdirección de Formació 💌   | Crea           | Contratación Directa | •  | Prestación de se |  |  |
| 7   | CO1.PCCNTR.7237418                                                                         | #N/A              | 046-2025                | ALBA YANETH REYES SU  | Subdirección de Formación A 💌          | Subdirección de Formació 🔻   | Nidos          | Contratación Directa | ٠  | Prestación de se |  |  |
| 8   | CO1.PCCNTR.7237206                                                                         | #N/A              | 003-2025                | ALBA YANETH REYES SU  | Subdirección de Formación A 💌          | Subdirección de Formació 🔻   | Crea           | Contratación Directa | •  | Prestación de si |  |  |
| 9   | CO1.PCCNTR.7237687                                                                         | #N/A              | 072-2025                | ANDRES FELIPE ALBARI  | Subdirección Administrativa y *        | Subdireccion Administrativ • | Gestion Docur  | Contratación Directa | •  | Prestación de s  |  |  |
| 10  | CO1.PCCNTR.7237126                                                                         | #N/A              | 055-2025                | ANDRES FELIPE ALBARI  | Subdirección Administrativa y *        | Subdireccion Administrativ • | Subdireccion A | Contratación Directa | *  | Prestación de se |  |  |
| 11  | CO1.PCCNTR.7230859                                                                         | #N/A              | 008-2025                | ALBA YANETH REYES SU  | Subdirección de Formación A 💌          | Subdirección de Formació 💌   | Crea           | Contratación Directa | •  | Prestación de se |  |  |
| 12  | CO1.PCCNTR.7238273                                                                         | #N/A              | 038-2025                | SILVIA OSPINA HENAO   | Subdirección de Equipamient 💌          | Subdireccion de Equipami 🔻   | Subdirección d | Contratación Directa | •  | Prestación de se |  |  |
| 13  | CO1.PCCNTR.7238225                                                                         | #N/A              | 037-2025                | ANDRES FELIPE ALBARI  | Subdirección Administrativa y 👻        | Subdireccion Administrativ • | Almacen Gene   | Contratación Directa | •  | Prestación de s  |  |  |
| 14  | CO1.PCCNTR.7238187                                                                         | #N/A              | 069-2025                | LINA MARIA GAVIRIA H  | Subdirección de las Artes 🔹            | Sub Artes 👻                  | Subdireccion d | Contratación Directa | •  | Prestación de se |  |  |
| 15  | CO1.PCCNTR.7237668                                                                         | #N/A              | 036-2025                | ANDRES FELIPE ALBARI  | Subdirección Administrativa y 💌        | Subdireccion Administrativ * | Almacen Gene   | Contratación Directa | •  | Prestación de se |  |  |
| 16  | CO1.PCCNTR.7240783                                                                         | #N/A              | 062-2025                | ANDRES FELIPE ALBARI  | Subdirección Administrativa y 💌        | Talento Humano 💌             | Talento Humai  | Contratación Directa | •  | Prestación de si |  |  |
| 17  | CO1.PCCNTR.7237648                                                                         | #N/A              | 035-2025                | ALBA YANETH REYES SU  | Subdirección de Formación A •          | Subdirección de Formació 🔻   | Nidos          | Contratación Directa | •  | Prestación de se |  |  |
| 18  | CO1.PCCNTR.7244982                                                                         | #N/A              | 054-2025                | ANDRES FELIPE ALBARI  | Subdirección Administrativa y *        | Talento Humano 💌             | Talento Humai  | Contratación Directa | -  | Prestación de si |  |  |
| 19  | CO1.PCCNTR.7240505                                                                         | #N/A              | 053-2025                | ALBA YANETH REYES SU  | Subdirección de Formación A *          | Subdirección de Formació 👻   | Subdireccion d | Contratación Directa | •  | Prestación de se |  |  |
| 20  | CO1.PCCNTR.7239308                                                                         | #N/A              | 052-2025                | ANDRES FELIPE ALBARI  | Subdirección Administrativa y 💌        | Oficina Asesora Jurídica 🔹   | Oficina Asesor | Contratación Directa | ٠  | Prestación de se |  |  |

Ilustración 7 Base de datos 2025 OJ

Fuente: Pantallazo Base de Datos Contratación

**B.** Armonización del reporte con los datos registrados en el Formato CB-0015 con los reportados en el Formato CB-0014: PRESUPUESTO, enviados por la Unidad de Gestión SAF-Presupuesto.

#### **Responsable:**

Oficina Jurídica.

## f. CB-0016 NOVEDADES CONTRACTUALES

Este es un reporte obligatorio que registra las novedades presentadas en cada contrato suscrito por el sujeto objeto de control durante el periodo en que ocurrieron. Este reporte debe corresponder al mes del que se reporta la cuenta.

Instrucciones de diligenciamiento: El reporte debe ser elaborado acorde al instructivo establecido por la Contraloría, se puede consultar en: https://www.contraloriabogota.gov.co/sites/default/files/2023-06/INSTRUCTIVO%20CB-0016%2 ONOVEDADES%20CONTRACTUALES%20Ver%202.0.pdf

**<u>Puntos de Control</u>**: Para garantizar la precisión de la información reportada, se deben atender los siguientes puntos de control:

**A.** Armonización del reporte con la Base de Datos de Contratación administrada por el Grupos Bases de Datos de la Oficina Jurídica.

|     | Base 2025 Contrat<br>Archivo Editar Ver | ación OAJ ☆<br>Insertar Formato | ⊘<br>Datos Herrami        | ientas Extensiones Ay | uda                                    | (                            | A ど 🕄          |                      | 종 ( | Compartir 👻      |
|-----|-----------------------------------------|---------------------------------|---------------------------|-----------------------|----------------------------------------|------------------------------|----------------|----------------------|-----|------------------|
| 0   | 5 2 8 7 10                              | 0% ▼ € % .0                     | .00 123 A                 | rial •   - 11 +       | B I ÷ A À. ⊞                           | 53 ×   E • ± • 14 • A •      | cə 🖈 🖽 🔽       | - Ξ - Σ              |     |                  |
| B1  | ▼ fit Constancia St                     | ECOP                            |                           |                       |                                        |                              |                |                      |     |                  |
|     | • В                                     | с                               | D                         | E                     | F                                      | G                            | н              | 1                    |     | • К              |
| 1   | Constancia SECOP 🔻                      | Comentario sobr 💌               | Número de<br>contrato 🛛 🔻 | Ordenador_Firma .⇒    | Subdirección / Origen de<br>Recursos — | Gerencia y/o Oficina         | Programa 👻     | Modalidad            |     | Tipo de contra   |
| 2   | CO1.PCCNTR.7239659                      | #N/A                            | 087-2025                  | ALBA YANETH REYES SU  | Subdirección de Formación A 🔻          | Subdirección de Formació 🔻   | Nidos          | Contratación Directa | •   | Prestación de si |
| 3   | CO1.PCCNTR.7243026                      | #N/A                            | 081-2025                  | ANDRES FELIPE ALBARI  | Subdirección Administrativa y 🔻        | Talento Humano 🔹             | Talento Humai  | Contratación Directa | -   | Prestación de si |
| - 4 | CO1.PCCNTR.7238421                      | #N/A                            | 007-2025                  | ALBA YANETH REYES SU  | Subdirección de Formación A 🔻          | Subdirección de Formació 🔻   | Crea           | Contratación Directa | •   | Prestación de si |
| 5   | CO1.PCCNTR.7238181                      | #N/A                            | 005-2025                  | ALBA YANETH REYES SU  | Subdirección de Formación A 🔻          | Subdirección de Formació 🔻   | Nidos          | Contratación Directa | •   | Prestación de si |
| 6   | CO1.PCCNTR.7237433                      | #N/A                            | 047-2025                  | ALBA YANETH REYES SU  | Subdirección de Formación A 🔻          | Subdirección de Formació 💌   | Crea           | Contratación Directa | •   | Prestación de s  |
| 7   | CO1.PCCNTR.7237418                      | #N/A                            | 046-2025                  | ALBA YANETH REYES SU  | Subdirección de Formación A 🔻          | Subdirección de Formació 💌   | Nidos          | Contratación Directa | •   | Prestación de s  |
| 8   | CO1.PCCNTR.7237206                      | #N/A                            | 003-2025                  | ALBA YANETH REYES SU  | Subdirección de Formación A 🔻          | Subdirección de Formació 💌   | Crea           | Contratación Directa | •   | Prestación de s  |
| 9   | CO1.PCCNTR.7237687                      | #N/A                            | 072-2025                  | ANDRES FELIPE ALBARI  | Subdirección Administrativa y 🔻        | Subdireccion Administrativ 💌 | Gestion Docur  | Contratación Directa | •   | Prestación de s  |
| 10  | CO1.PCCNTR.7237126                      | #N/A                            | 055-2025                  | ANDRES FELIPE ALBARI  | Subdirección Administrativa y 🔻        | Subdireccion Administrativ * | Subdireccion A | Contratación Directa | •   | Prestación de s  |
| 11  | CO1.PCCNTR.7230859                      | #N/A                            | 008-2025                  | ALBA YANETH REYES SU  | Subdirección de Formación A 🔻          | Subdirección de Formació 💌   | Crea           | Contratación Directa | •   | Prestación de s  |
| 12  | CO1.PCCNTR.7238273                      | #N/A                            | 038-2025                  | SILVIA OSPINA HENAO   | Subdirección de Equipamient 💌          | Subdireccion de Equipami 💌   | Subdirección d | Contratación Directa | •   | Prestación de si |
| 13  | CO1.PCCNTR.7238225                      | #N/A                            | 037-2025                  | ANDRES FELIPE ALBARI  | Subdirección Administrativa y 💌        | Subdireccion Administrativ • | Almacen Gene   | Contratación Directa | •   | Prestación de se |
| 14  | CO1.PCCNTR.7238187                      | #N/A                            | 069-2025                  | LINA MARIA GAVIRIA H  | Subdirección de las Artes 🔹            | Sub Artes 🔹                  | Subdireccion d | Contratación Directa | •   | Prestación de se |
| 16  | CO1.PCCNTR.7237668                      | #N/A                            | 036-2025                  | ANDRES FELIPE ALBARI  | Subdirección Administrativa y 💌        | Subdireccion Administrativ • | Almacen Gene   | Contratación Directa | •   | Prestación de se |
| 16  | CO1.PCCNTR.7240783                      | #N/A                            | 062-2025                  | ANDRES FELIPE ALBARI  | Subdirección Administrativa y •        | Talento Humano 🔹             | Talento Humai  | Contratación Directa | •   | Prestación de se |
| 17  | CO1.PCCNTR.7237648                      | #N/A                            | 035-2025                  | ALBA YANETH REYES SU  | Subdirección de Formación A *          | Subdirección de Formació *   | Nidos          | Contratación Directa | *   | Prestación de se |
| 18  | CO1.PCCNTR.7244982                      | #N/A                            | 054-2025                  | ANDRES FELIPE ALBARI  | Subdirección Administrativa y *        | Talento Humano 💌             | Talento Humai  | Contratación Directa | *   | Prestación de se |
| 19  | CO1.PCCNTR.7240505                      | #N/A                            | 053-2025                  | ALBA YANETH REYES SU  | Subdirección de Formación A •          | Subdirección de Formació •   | Subdireccion d | Contratación Directa | •   | Prestación de se |
| 20  | CO1.PCCNTR.7239308                      | #N/A                            | 052-2025                  | ANDRES FELIPE ALBARI  | Subdirección Administrativa y •        | Oficina Asesora Jurídica 🔹   | Oficina Asesor | Contratación Directa | •   | Prestación de s  |

Ilustración 8 Base de datos 2025 OJ

Fuente: Pantallazo Base de Datos Contratación

B. Armonización del reporte con la información disponible en la plataforma de contratación de datos abiertos que se puede consultar a través del siguiente enlace: <u>https://www.datos.gov.co/Gastos-Gubernamentales/SECOP-II-Contratos-Electr-nicos/jbjy-vk9h/about\_data</u>

#### Ilustración 9 Base de datos Abiertos

| ©¦GOV.CO   ≹%                                              | 01<br>ITERTOS                                                                                                    |                         | Q Buscar                                                                                                    |            |    |
|------------------------------------------------------------|----------------------------------------------------------------------------------------------------|-------------------------|----------------------------------------------------------------------------------------------------|------------|----|
| Inicio Descubre Publica V                                  | risualiza Herramientas Novedades Uso                                                                                                    | s Calidad               | Q. Buscar         Image: Sealance of the sealance of the sealance of |            |    |
| ← Volver al inicio                                         |                                                                                                    |                         | 🗠 🔿 🔍 Buscar                                                                                                    | × Export   | ar |
| Tr Nombre Entidad r = # Nit Entidad                        | Tr Departamento =                                                                                                    | Tr $_{chudad}^{Cludad}$ | Tr Localización =                                                                                                    | Tr Orden = | ٦  |
| IDARTES 900,413,030                                        | Distrito Capital de Bogotá                                                                                                    | Bogotá                  | Colombia, Bogotá, Bogotá                                                                                                    | Nacional   | CL |
| IDARTES 900,413,030                                        | Distrito Capital de Bogotá                                                                                                    | Bogotā                  | Colombia, Bogotá, Bogotá                                                                                                    | Nacional   | CL |
| Coterviendo recuento de Mas<br>T Filtro I & Borrar todo    |                                                                                                    |                         |                                                                                                    |            |    |
| Tr     Nombre Entidad     +     :     corr       #     y ~ | Inicio     Descubre     Publica     Visualiza     Herramientas     Novedades     Usos     Calidad     O     Español     Incar secon   er al Inicio       er al Inicio     Image: Calidad     Image: Calidad     Image: Calidad     Image: Calidad     Image: Calidad   er al Inicio       er Entidad     Image: Calidad     Image: Calidad     Image: Calidad     Image: Calidad     Image: Calidad   er al Inicio       er Entidad     Image: Calidad     Image: Calidad     Image: Calidad     Image: Calidad     Image: Calidad   er al Inicio       er Entidad     Image: Calidad     Image: Calidad     Image: Calidad     Image: Calidad     Image: Calidad   er al Inicio       er Entidad     Image: Calidad     Image: Calidad     Image: Calidad     Image: Calidad     Image: Calidad   900.413.020 Distric Capital de Bogotá Bogotá Colombia, Bogotá, Bogotá Nacional Colombia, Bogotá, Bogotá Nacional Colombia, Bogotá, Bogotá Nacional Colombia, Bogotá, Bogotá Nacional Colombia, Bogotá, Bogotá Nacional Colombia, Bogotá, Bogotá Nacional Colombia, Bogotá, Bogotá Nacional Colombia, Bogotá, Bogotá Nacional Colombia, Bogotá Nacional Colombia, Bogotá Nacional Colombia, Bogotá Nacional Colombia, Bogotá Nacional Colombia, Bogotá Nacional Colombia, Bogotá Nacional Colombia, Bogotá Nacional <p< td=""></p<> |                         |                                                                                                    |            |    |

Fuente: Pantallazo Portal datos Abiertos CCE

**Responsable:** Oficina Jurídica.

## g. <u>CB-0017 PAGOS</u>

Este es un reporte obligatorio que registra la información de los pagos efectuados durante el mes del que se reporta la cuenta. Este reporte no incluye todos los contratos registrados en el Formato CB-0012: CONTRACTUAL, sino únicamente aquellos en los que se haya realizado un pago en el mes correspondiente, independientemente de si el contrato fue suscrito en el mismo mes o en vigencias anteriores.

Instrucciones de diligenciamiento: El reporte debe ser elaborado acorde al instructivo establecido por la Contraloría, se puede consultar en: https://www.contraloriabogota.gov.co/sites/default/files/2023-06/INSTRUCTIVO%20CB-0017%2 0PAGOS%20Ver%201.0.pdf

## Fuente:

Aplicativo OPGET Tesorería (Si Capital).

#### Paso a paso:

1. Para la generación del archivo plano (formato .txt), desde el aplicativo OPGET se ingresa al menú Tesorería/Archivos planos/Planos Descuentos Órdenes de Pago

| g Secretaria de Hacienda |                                                                                                    |
|--------------------------|----------------------------------------------------------------------------------------------------|
|                          | ción Tesorería Beporte Gestion Financiers Window Ayuda                                                                                                    |
|                          | Mageos     Megeos     Medicines     Medicines     Med |
|                          | Archives Planos         Planos Descuentos Ordenes de Pago           Planos CVP Bogdata-VERBION EN PRUEBA         Planos CVP Bogdata-VERBION EN PRUEBA           Planos CVP Bogdata-VERBION FINAL         SECRETARIA DISTRITAL DE HACIENDA           TESORERIA DISTRITAL         VERBION FINAL                                                                                                    |

Ilustración 10 Aplicativo OPGET

Fuente: Pantallazo Aplicativo OPGET

2. <u>Indicar el periodo:</u> Fecha inicial: primer día de la vigencia (año), Fecha Final: mes de corte; así mismo, en esta pantalla seleccionar la opción "Órdenes de pago giradas Contraloría".

| 🔁 🛍 😼 i ∓ 🕱 i 📢 🖣                                                                                    | 🕨 🍽 🛯 🔚 I 📇 🗶 I                      |                             |
|----------------------------------------------------------------------------------------------------|--------------------------------------|-----------------------------|
| Generación Orden de Tesorería VUR<br>T_PLANOSONIAPEDRO                                               | V.052023 08-07-2024                  |                             |
| Entidad: 222 INSTITUTO DIS<br>echa Inicial.: 01.06/2024<br>echa Final.: 3006/2024<br>Vigencia.: 2024 | TRITAL DE LAS ARTES                  | 8.80.00.000                 |
| Plano OP Diligenciadas                                                                               |                                      | Plana Ingrasas              |
| Plano OP Rubro Diligenciadas                                                                         |                                      | Plano OP Anuladas           |
| Plano OP Fuentes Dilidenciadas 🚽                                                                     | Generar AG Con Ctas Contables 2024   | Generar Archivo AG          |
| Iann OP Fuentes Cuentas Bancos                                                                       | OP Resumen Descuentos                | Generar Archivo AG id limav |
| Plann Ordenes Pago Aprobadas                                                                         |                                      |                             |
| Senerar Archivo retenciones DIAN                                                                     |                                      |                             |
| Generar Archivo Pagos DIAN                                                                           | Generar Archivo Pagos DIAN 2024      |                             |
| ienerar Archivo (1001) Inf Exógena 🗌                                                                 | Genera Archivo(1001)Inf Exógena 2024 |                             |
| lano Contratos v Estampillas OPs                                                                     |                                      |                             |
| Generar Archivo descuentos ICA                                                                       |                                      |                             |
| Generar Archivo Terceros                                                                             |                                      |                             |
| enerar Archivo Estampillas Reg 1 2                                                                   |                                      |                             |
| enerar Archivo Estampillas Seme                                                                      |                                      |                             |
| Ordenes Pago Giradas Contraloria                                                                     |                                      |                             |

Ilustración 11 Aplicativo OPGET

## Fuente: Pantallazo Aplicativo OPGET

3. Una vez se genera el archivo en formato texto(.txt), se procede a convertirlo a formato Excel para identificar por tipología específica: Contrato de servicios, Contrato de servicios de apoyo a la gestión, Contrato de servicios profesionales

| 8              |                                    |                            |           |                                       |                  | GUIA GENERACION ARCHIVO - Excel Sonia Liliana Pedroza Parra                                                                                                    |                                                                |
|----------------|------------------------------------|----------------------------|-----------|---------------------------------------|------------------|----------------------------------------------------------------------------------------------------|----------------------------------------------------------------|
|                | ivo Inici                          | io Insert                  |           | ieño de página                        | Fórmulas Datos   | Revisar Vista Ayuda 🗘 ¿Qué desea hacer?                                                                                                    | 우 Compartir                                                    |
| Pega<br>Portap | i do<br>E⊒ v<br>II of<br>apeles 15 | Calibri<br>N K <u>S</u>    | •   🕀 •   | 11 - А́ А́<br>- <u>А</u> - <u>А</u> - | = = ** *         | §P. Ajstart toto             General                  Gombinary centrar                  Sombinary centrar                 Sombinary centrar                 Sombinary centrary <t< th=""><th>A<br/>Ordenary<br/>Buscary<br/>filtrar*<br/>seleccionar*<br/>dición</th></t<> | A<br>Ordenary<br>Buscary<br>filtrar*<br>seleccionar*<br>dición |
| -              |                                    |                            |           | 6 70000                               |                  |                                                                                                    |                                                                |
| EI             |                                    |                            |           | Jx TIPOL                              | OGIA ESPECIFICA  |                                                                                                    |                                                                |
| 1              | A                                  | В                          |           | с                                     | D                | E F G H I J K                                                                                                    | L M N                                                          |
| 1 C            | ODIGO D                            | <ul> <li>VIGENC</li> </ul> | IA 👻 NUI  | MERO 💌 TIPO                           | DE C - TIPOLOGIA | SPECIFICA VALOR EI VALOR EI VORCENT, CONCEPT VORCENT, VALOR AN VITPO CUEL NUME                                                                                                    | RO 💌 ENTIDAD 💌 CANTI                                           |
| 2              | 22                                 | 22                         | 2024 1    | 10002024                              | 22 CONTR/ 🖞      | Ordenar de A a Z ue anti num o                                                                                                    | uenta entidad fina consul                                      |
| 3              | 22                                 | 22                         | 2024 1    | 10012024                              | 22 CONTRA        | Ordenar de Z a A ue anti num o                                                                                                    | uenta entidad fina consul                                      |
| 4              | 22                                 | 22                         | 2024 1    | 10012024                              | 22 CONTR/        | Ordenar por color , ue anti num o                                                                                                    | uenta entidad fina consul                                      |
| 5              | 22                                 | 22                         | 2024 1    | 10022024                              | 22 CONTR/        | ue anti num d                                                                                                    | uenta entidad fina consul                                      |
| 6              | 22                                 | 22                         | 2024 1    | 10032024                              | 22 CONTR/ 🖄      | gonarnitro de INPOLOGIA ESPECIFICA ue anti, num o                                                                                                    | uenta entidad finai consul                                     |
| 7              | 22                                 | 22                         | 0 1       | 10032024                              | 22 CONTR/        | Filtrar por color 🔸 ue anti num o                                                                                                    | uenta entidad fina consul                                      |
| 8              | 22                                 | 22                         | 2024 1    | 10042024                              | 22 CONTR/        | Filtros de texto > ue anti num o                                                                                                    | uenta entidad fina consul                                      |
| 9              | 22                                 | 22                         | 2024 1    | 10052024                              | 22 CONTR/        | Due anti num o                                                                                                    | uenta entidad finai consul                                     |
| 10             | 22                                 | 22                         | 2024 1    | 10062024                              | 22 CONTR/        | e anti num c                                                                                                    | uenta entidad fina consul                                      |
| 11             | 22                                 | 2                          | 2024 1    | 10072024                              | 22 CONTRA        | Selectional too)                                                                                                    | uenta entidad fina consul                                      |
| 12             | 22                                 | 22                         | 2024 1    | 10082024                              | 22 CONTR/        | - CONTRATO ue anti num o                                                                                                    | uenta entidad fina consul                                      |
| 13             | 22                                 | 2 :                        | 2024 1    | 10092024                              | 22 CONTR/        | - CONTRATO DE ARRENDAMIENTO ue anti num o                                                                                                    | uenta entidad fina consul                                      |
| 14             | 22                                 | 22 :                       | 2024 1    | 10102024                              | 22 CONTR/        | - CONTRATO DE CONSULTORIA ue anti num o                                                                                                    | uenta entidad fina consul                                      |
| 15             | 22                                 | 2                          | 2023      | 1011                                  | 22 RESOLU        | - CONTRATO DE CORRODUCCION ue anti num o                                                                                                    | uenta entidad fina consul                                      |
| 16             | 22                                 | 2 :                        | 2024 1    | 10112024                              | 22 CONTR/        | - Contracto De Interventiona ue anti num o                                                                                                    | uenta entidad fina consul                                      |
| 17             | 22                                 | 22                         | 2024 1    | 10122024                              | 22 CONTR/        | CONTRATO DE PRESTACION DE SERVICIOS ue anti- num o                                                                                                    | uenta entidad fina consul                                      |
| 18             | 22                                 | 22                         | 2024 1    | 10132024                              | 22 CONTR/        | - CONTRATO DE PRESTACION DE SERVICIOS DE APOYO A LA GESTION ue anti- num o                                                                                                    | uenta entidad fina consul                                      |
| 19             | 22                                 | 22                         | 0 1       | 10132024                              | 22 CONTR/        | - CONTRATO DE PRESTACION DE SERVICIOS PROFESIONALES ue anti-<br>num o                                                                                                    | uenta entidad fina consul                                      |
| 20             | 22                                 | 2 :                        | 2024 1    | 10152024                              | 22 CONTRA        | - CONTRATO DE SUMINISTRO ue anti num o                                                                                                    | uenta entidad fina consul                                      |
| 21             | 22                                 | 22                         | 2024 1    | 10162024                              | 22 CONTRA        |                                                                                                    | uenta entidad fina consul                                      |
| 22             | 22                                 | 22                         | 2024 1    | 10182024                              | 22 CONTRA        | ue anti num o                                                                                                    | uenta entidad fina consul                                      |
| 23             | 22                                 | 22                         | 2024 1    | 10182024                              | 22 CONTRA        | ACEPTAR Cancelar ue anti num o                                                                                                    | uenta entidad finai consul                                     |
|                |                                    | GUIA G                     | ENERACI   | ON ARCHIVO                            | +                |                                                                                                    | •                                                              |
| Listo          |                                    |                            |           |                                       | -                |                                                                                                    | + 10                                                           |
|                | P                                  | scribe aq                  | uí para t | buscar.                               | Ħ                | 💿 💼 🚖 🛩 🍐 💿 🚍 🖼 🖪 🧔 👘 🖓                                                                                                    | ⊄») ESP 8:40 p.m. □                                            |

Ilustración 12 Excel Reporte Aplicativo OPGET

Fuente: Pantallazo Base de Datos Presupuesto

**4.** Se guarda el archivo en Excel y se envía al profesional consolidador de la OJ, vía correo electrónico.

#### **Responsable:**

Tesorería -SAF

## h. CB-0018 CONTROVERSIAS CONTRACTUALES

Este es un reporte obligatorio que recopila información sobre los contratos objeto de reclamaciones contractuales y los trámites administrativos adelantados para su resolución.

En la primera rendición (enero de 2014) y por única vez, se debe reportar la información de todas las controversias contractuales y los trámites efectuados en los últimos cinco años. A partir de febrero de 2014, el reporte incluirá únicamente las controversias contractuales que se presenten en el mes del que se reporta la cuenta.

Instrucciones de diligenciamiento: El reporte debe ser elaborado acorde al instructivo establecido por la Contraloría, se puede consultar en: https://www.contraloriabogota.gov.co/sites/default/files/2023-06/INSTRUCTIVO%20CB-0018%2 OCONTROVERSIAS%20CONTRACTUALES%20Ver%201.0.pdf

#### Puntos de Control:

Para garantizar la precisión de la información reportada, se debe realizar una verificación interna dentro de la Oficina Jurídica (OJ) en conjunto con el grupo de apoyo de procesos judiciales.

#### **Responsable:**

Oficina Jurídica.

## i. CB-0019 INTERVENTORÍAS

Este es un reporte obligatorio que consolida la información de los interventores o supervisores designados en cada contrato registrado, de conformidad con el Formato CB-0012: CONTRACTUAL, correspondiente al periodo reportado. En los casos donde un contrato cuente con supervisión e interventoría externa, se deberán realizar dos registros independientes, uno para cada figura.

Instrucciones de diligenciamiento: El reporte debe ser elaborado acorde al instructivo establecido por la Contraloría, se puede consultar en: https://www.contraloriabogota.gov.co/sites/default/files/2023-06/INSTRUCTIVO%20CB-0018%2 0CONTROVERSIAS%20CONTRACTUALES%20Ver%201.0.pdf

## Puntos de Control:

**A.** Armonización del reporte con la Base de Datos de Contratación administrada por el Grupos Bases de Datos de la Oficina Jurídica.

| œ  | Base 2025 Contrat<br>Archivo Editar Ver | ación OAJ ☆<br>Insertar Formato | ⊘<br>Datos Herram       | ientas Extensiones Ay | uda                                  |                            | A 🖛 🕄                              |                      | 왕 (    | Compartir 🔸      |
|----|-----------------------------------------|---------------------------------|-------------------------|-----------------------|--------------------------------------|----------------------------|------------------------------------|----------------------|--------|------------------|
| •  | く 5 2 合 号 10                            | 0% ▼ € % .0                     | .00 123 A               | rial •   - 11 +       | B I ÷ A   è. ⊞                       | 53 ×   ≣ • ± • ⊨ • A •     | c) 🛨 🗈 📘                           | - Ξ - Σ              |        |                  |
| B1 | ✓ f <sub>X</sub> Constancia S           | ECOP                            |                         |                       |                                      |                            |                                    |                      |        | _                |
|    | ▶ B                                     | с                               | D                       | E                     | F                                    | G                          | н                                  | 1                    |        | ь к              |
| 1  | Constancia SECOP 🗢                      | Comentario sobr <del>→</del>    | Número de<br>contrato 🔫 | Ordenador_Firma ⇒     | Subdirección / Origen de<br>Recursos | Gerencia y/o Oficina       | ≂ Programa ≂                       | Modalidad            | -      | Tipo de contra   |
| 2  | CO1.PCCNTR.7239659                      | #N/A                            | 087-2025                | ALBA YANETH REYES SU  | Subdirección de Formación A 💌        | Subdirección de Formació   | <ul> <li>Nidos</li> </ul>          | Contratación Directa | •      | Prestación de se |
| 3  | CO1.PCCNTR.7243026                      | #N/A                            | 081-2025                | ANDRES FELIPE ALBARI  | Subdirección Administrativa y 💌      | Talento Humano             | <ul> <li>Talento Humai</li> </ul>  | Contratación Directa | •      | Prestación de s  |
| 4  | CO1.PCCNTR.7238421                      | #N/A                            | 007-2025                | ALBA YANETH REYES SU  | Subdirección de Formación A 💌        | Subdirección de Formació   | Crea                               | Contratación Directa | •      | Prestación de s  |
| 5  | CO1.PCCNTR.7238181                      | #N/A                            | 005-2025                | ALBA YANETH REYES SU  | Subdirección de Formación A 💌        | Subdirección de Formació   | Nidos                              | Contratación Directa | •      | Prestación de s  |
| 6  | CO1.PCCNTR.7237433                      | #N/A                            | 047-2025                | ALBA YANETH REYES SU  | Subdirección de Formación A 💌        | Subdirección de Formació   | Crea                               | Contratación Directa | •      | Prestación de s  |
| 7  | CO1.PCCNTR.7237418                      | #N/A                            | 046-2025                | ALBA YANETH REYES SU  | Subdirección de Formación A 💌        | Subdirección de Formació   | Nidos                              | Contratación Directa | •      | Prestación de s  |
| 8  | CO1.PCCNTR.7237206                      | #N/A                            | 003-2025                | ALBA YANETH REYES SU  | Subdirección de Formación A 💌        | Subdirección de Formació   | Crea                               | Contratación Directa | •      | Prestación de s  |
| 9  | CO1.PCCNTR.7237687                      | #N/A                            | 072-2025                | ANDRES FELIPE ALBARI  | Subdirección Administrativa y 💌      | Subdireccion Administrativ | <ul> <li>Gestion Docur</li> </ul>  | Contratación Directa | •      | Prestación de se |
| 10 | CO1.PCCNTR.7237126                      | #N/A                            | 055-2025                | ANDRES FELIPE ALBARI  | Subdirección Administrativa y 💌      | Subdireccion Administrativ | <ul> <li>Subdirection A</li> </ul> | Contratación Directa | •      | Prestación de se |
| 11 | CO1.PCCNTR.7230859                      | #N/A                            | 008-2025                | ALBA YANETH REYES SU  | Subdirección de Formación A *        | Subdirección de Formació   | Crea                               | Contratación Directa | •      | Prestación de se |
| 12 | CO1.PCCNTR.7238273                      | #N/A                            | 038-2025                | SILVIA OSPINA HENAO   | Subdirección de Equipamient •        | Subdireccion de Equipami   | <ul> <li>Subdirección d</li> </ul> | Contratación Directa | •      | Prestación de s  |
| 13 | CO1.PCCNTR.7238225                      | #N/A                            | 037-2025                | ANDRES FELIPE ALBARI  | Subdirección Administrativa y •      | Subdireccion Administrativ | Almacen Gene                       | Contratación Directa | •      | Prestación de se |
| 14 | CO1.PCCNTR.7238187                      | #N/A                            | 069-2025                | LINA MARIA GAVIRIA H  | Subdirección de las Artes            | Sub Artes                  | <ul> <li>Subdireccion d</li> </ul> | Contratación Directa | •      | Prestación de se |
| 15 | CO1.PCCNTR.7237668                      | #N/A                            | 036-2025                | ANDRES FELIPE ALBARI  | Subdirección Administrativa y •      | Subdireccion Administrativ | <ul> <li>Almacen Gene</li> </ul>   | Contratación Directa | •      | Prestación de s  |
| 16 | CO1.PCCNTR.7240783                      | #N/A                            | 062-2025                | ANDRES FELIPE ALBARI  | Subdirección Administrativa y •      | Talento Humano             | <ul> <li>Talento Humai</li> </ul>  | Contratación Directa | •      | Prestación de s  |
| 17 | CO1.PCCNTR.7237648                      | #N/A                            | 035-2025                | ALBA YANETH REYES SU  | Subdirección de Formación A •        | Subdirección de Formació   | Nidos                              | Contratación Directa | •      | Prestación de s  |
| 18 | CO1.PCCNTR.7244982                      | #N/A                            | 054-2025                | ANDRES FELIPE ALBARI  | Subdirección Administrativa y •      | Talento Humano             | Talento Humai                      | Contratación Directa | •      | Prestación de s  |
| 19 | CO1.PCCNTR.7240505                      | #N/A                            | 053-2025                | ALBA YANETH REYES SU  | Subdirección de Formación A •        | Subdirección de Formació   | Subdireccion d                     | Contratación Directa | -      | Prestación de s  |
| 20 | CO1.PCCNTR.7239308                      | #N/A                            | 052-2025                | ANDRES FELIPE ALBARI  | Subdirección Administrativa y •      | Oficina Asesora Jurídica   | <ul> <li>Oficina Asesor</li> </ul> | Contratación Directa | •      | Prestación de se |
|    |                                         |                                 | - ·· Modif              | icaciones - Contrat   | istas-REPlegal ▼ xx ▼ Co             | ntratos TVEC 👻 Contratos   | Bolsa Mercantil S                  | ECOP II - Provec     | tos de |                  |

## Ilustración 13 Base de datos 2025 OJ

Fuente: Pantallazo Base de datos Contratación

**B.** Armonización del reporte con la información disponible en la plataforma de Pandora que se puede consultar a través del siguiente enlace <u>https://administradorpandorad.idartes.gov.co</u>

|       |                                         |                                | Sup                        | erviso                     | res        |       |          |           |   |
|-------|-----------------------------------------|--------------------------------|----------------------------|----------------------------|------------|-------|----------|-----------|---|
| Id 🔺  | Persona                                 | Rol                            | Fecha<br>Inicio            | Fecha<br>Fin               | Vigencia 🔶 | Orden | Firma 🍦  | Eliminado | ¢ |
| 27357 | LUCIA<br>FERNANDA<br>CERVANTES<br>VENCE | APOYO A LA<br>SUPERVISIÓN<br>1 | 2025-02-<br>13<br>00:00:00 | 2025-12-<br>31<br>23:59:59 | VIGENTE    | 1     | SI       |           |   |
| 27358 | GABRIEL<br>ENRRIQUE<br>ARJONA<br>PACHON | APOYO A LA<br>SUPERVISIÓN<br>2 | 2025-02-<br>13<br>00:00:00 | 2025-12-<br>31<br>23:59:59 | VIGENTE    | 2     | SI       |           |   |
| 27359 | JAIRO JAVIER<br>ESTUPIÑAN<br>CUBILLOS   | APOYO A LA<br>SUPERVISIÓN<br>3 | 2025-02-<br>13<br>00:00:00 | 2025-12-<br>31<br>23:59:59 | VIGENTE    | 3     | NO       |           |   |
| 27360 | LINA MARIA<br>GAVIRIA<br>HURTADO        | SUPERVISOR                     | 2025-02-<br>13<br>00:00:00 | 2025-12-<br>31<br>23:59:59 | VIGENTE    | 4     | SI       |           |   |
|       | Showing 1 to 4                          | of 4 entries                   |                            |                            |            |       | Previous | 1 Nex     | t |

## Ilustración 14 Aplicativo Pandora

**Responsable:** Oficina Jurídica.

## VI. CARGUE DOCUMENTOS ELECTRÓNICOS Y FORMULARIOS ELECTRÓNICOS STORM USER:

La información de la cuenta a través de SIVICOF debe presentarse en los FORMATOS ELECTRONICOS -CB (Datos parametrizados que deben ser diligenciados, enviados y validados). Deben ser firmados digitalmente.

## Ejemplo Formato CB:

|    | A   | 8              | c              | D                     | E                         | Ŧ                | G            | н             | 1                     |
|----|-----|----------------|----------------|-----------------------|---------------------------|------------------|--------------|---------------|-----------------------|
| 1  |     | Tipo Informe   | 50             | 50 CONTRATACION       |                           |                  |              |               |                       |
| 2  | 5   | Formulario     | 14198          | C8-0011: CONTRATISTAS |                           |                  |              |               |                       |
| 3  |     | Moneda Informe | 1              |                       |                           |                  |              |               |                       |
| 4  |     | Entidad        | 137            |                       |                           |                  |              |               |                       |
| 5  |     | Fecha          | 2024/02/29     |                       |                           |                  |              |               |                       |
| б  |     | Periodicidad   | 1              | Mensual               |                           |                  |              |               |                       |
| 7  |     |                |                |                       |                           |                  |              |               |                       |
| 8  | [1] |                |                |                       |                           |                  |              |               |                       |
| 9  |     |                | 24             | 28                    | 32                        | 14               | 36           | 38            | 40                    |
| 10 |     |                | ID CONTRATISTA | DIGITO VERIFICACION   | NOMBRE CONTRATISTA        | TIPO CONTRATISTA | TIPO PERSONA | NATURALEZA    | CLASIFICACION         |
| 11 |     | FILA_1         | 53166509       | 4                     | ANDREA DEL PILAR ALEJO R  | 1 Contratista    | 1 Natural    | 2 Privada (1) | 4 Persona Natural (2) |
| 12 | 2   | FILA_2         | 1016009490     |                       | ANGIE YURLEY PATARROYO    | 1 Contratista    | 1 Natural    | 2 Privada (1) | 4 Persona Natural (2) |
| 13 |     | FILA_3         | 52548162       | 1                     | 7 ANA KARINA MANTILLA PA  | 1 Contratista    | 1 Natural    | 2 Privada (1) | 4 Persona Natural (2) |
| 14 |     | FILA 4         | 1102833656     | 2                     | 7 RAISA STELLA GUZMAN LAZ | 1 Contratista    | 1 Natural    | 2 Privada (1) | 4 Persona Natural (2) |
| 15 | 5   | FILA S         | 1010161928     |                       | SANDRA LILIANA MARTÍNE    | 1 Contratista    | 1 Natural    | 2 Privada (1) | 4 Persona Natural (2) |
| 16 | 6   | FILA_6         | 1053340875     | 1                     | OSCAR ORLANDO ORTIZ GU    | 1 Contratista    | 1 Natural    | 2 Privada (1) | 4 Persona Natural (2) |

Ilustración 15 Ejemplo Formato CB

Fuente: Pantallazo Formulario SIVICOF

# a. CARGAR FORMATO ELECTRÓNICO CBN:

| llustración | 16 | Pantallazo | de | cargue |
|-------------|----|------------|----|--------|
|-------------|----|------------|----|--------|

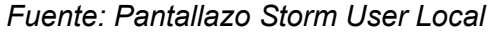

**Validar Formulario:** Clic en validar formulario actual, siguiente validar todo y por último Generar Archivo STR.

Ilustración 17 Pantallazo opciones de cargue

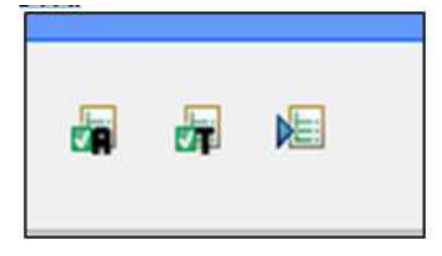

Fuente: Pantallazo Storm User Local

Aspecto importante: a los archivos STR validados, automáticamente se guardan en la carpeta local StormUser / inf\_enviados; paso seguido se firman, se cambia la extensión por str.p7z y se guarda el archivo para cargue en la plataforma StormWeb.

## b. CARGUE / TRANSMISIÓN EN STORM WEB

Reportar una cuenta es responder e informar sobre la administración, manejo y rendimientos de fondos, bienes o recursos públicos asignados o gestionados, la cuenta es el informe acompañado de los documentos que soportan legal, técnica, financiera y contablemente las operaciones realizadas por la Entidad, la cual está conformada por el conjunto de formatos electrónicos CB y documentos electrónicos CBN, que se encuentran disponibles en el Sistema de Vigilancia y Control Fiscal - SIVICOF.

## Ingreso SIVICOF WEB: Ingresar a página:

https://sivicof.contraloriabogota.gov.co/stormWeb/#/login

# <complex-block>

En la parte superior derecha del aplicativo, se encuentra ubicada el área de navegación, el cual le facilitará la subida y consulta, tanto de documentos, como de los usuarios registrados. A continuación, se presenta una imagen del área de navegación.

Ilustración 19 Panel principal aplicativo SIVICOF

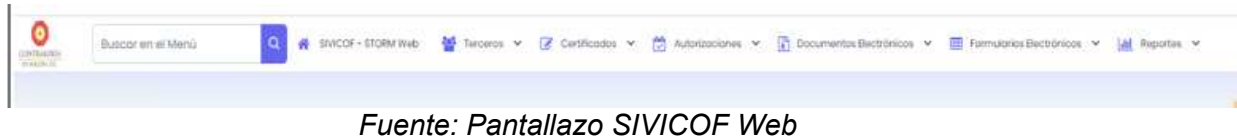

La opción formularios electrónicos permite desarrollar las tareas relacionadas con los formatos diligenciados a través del módulo de diligenciamiento y validación STORMUSER, estas son enviar y verificar estado.

Ilustración 20 Opciones Formularios aplicativo SIVICOF

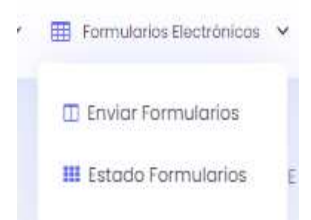

Fuente: Pantallazo SIVICOF Web

La tarea enviar permite enviar los formatos electrónicos de los informes asociados a la cuenta según su periodicidad. Para realizar el envío, primero se debe realizar la verificación de autorización de envío, para ello debe indicar en el área de trabajo la periodicidad, posteriormente seleccionar el archivo a verificar pulsando en el botón 'Seleccionar archivo'.

| llustración 21 Se                                                | lección y cargue de reporte                            |
|------------------------------------------------------------------|--------------------------------------------------------|
| IVICOF - STORM Web 🗲 Enviar Formularios                          | 122 / SECRETARIA DISTRITAL DE INTEGRACION SOCIAL - SDI |
| * Archivo a Enviar<br>Seleccionar archivo Minguno archivo selec. |                                                        |
| No enviar                                                        |                                                        |
| Seleccione una periodicidad                                      |                                                        |
|                                                                  | Envlar                                                 |
| Entidod                                                          |                                                        |
| NitoCC                                                           |                                                        |
| Código de Informe                                                |                                                        |
| Informe                                                          |                                                        |
| Fecha de Corte                                                   |                                                        |
| Nombre del Archivo                                               |                                                        |
|                                                                  |                                                        |

Fuente: Pantallazo SIVICOF Web

Seleccione el archivo .str para ser enviado: Una vez ubicado el documento, al hacer clic sobre el mismo el aplicativo muestra el nombre del archivo, listo para recibir el comando de enviar.

Ilustración 22 Verificación autorización de envió aplicativo SIVICOF

| Pégina principal   Microsoft 365 🗙 🛛 🚳 Correo: Luis Guillermo Patiño M 🗴 🔹 🕲 WhatsApp                                                      | ×          | SIVICOF - STORM Web     | ×   | +                      |          |       | ~       | -     | ٥         | ×   |
|----------------------------------------------------------------------------------------------------|------------|-------------------------|-----|------------------------|----------|-------|---------|-------|-----------|-----|
| -> C Sivicof.contralonabogota.gov.co/stormWeb/#/home/stormWeb/enviar-formularios-el                                                        | lectronico | i                       |     |                        | Øv       | ie?   | \$      | *     |           | 1   |
| office 🥵 AZ                                                                                                    |            |                         |     |                        |          |       | 1       | Todos | us marcar | lon |
| STRANSFER                                                                                                    | siones 👻   | Documentos Electrónicos | × 1 | Formularios Electrônic | × ×      | lad   | Reports | . v   |           |     |
| SIVICOF - STORM Web 📏 Enviar Formularios                                                                                                   |            |                         | 12  | 2 / SECRETARIA DISTRIT | AL DE IN | ITEGR | ACION   | SOCIA | L - SDIS  |     |
| * Archivo a Enviar                                                                                                    |            |                         |     |                        |          |       |         |       |           |     |
| Seleccionar archive         01_00000         .30 str p7z           No envice         01_00000122_20230930.str p7z           • Periodicided |            |                         |     |                        |          |       |         |       |           |     |
| Mensual                                                                                                    |            |                         |     |                        |          |       |         | ×     | 2         |     |
|                                                                                                    | nviar      |                         |     |                        |          |       |         |       |           | 9   |
| Entidod                                                                                                    |            |                         |     |                        |          |       |         |       |           |     |
| SECRETARIA DISTRITAL DE INTEGRACION SOCIAL - SDIS                                                                                          |            |                         |     |                        |          |       |         |       |           |     |
| NitoCC                                                                                                    |            |                         |     |                        |          |       |         |       |           |     |
|                                                                                                    |            |                         |     |                        |          |       |         |       |           |     |
| Código de Informe                                                                                                    |            |                         |     |                        |          |       |         |       |           |     |
| 1                                                                                                    |            |                         |     |                        |          |       |         |       |           |     |
|                                                                                                    |            |                         |     |                        |          |       |         |       |           |     |
| Informe                                                                                                    |            |                         |     |                        |          |       |         |       |           |     |
| Informe<br>1 ~ 1 PRESUPUESTO                                                                                                    |            |                         |     |                        |          |       |         |       |           |     |
| Informe<br>1 - 17965UPUESTO<br>Fecha de Carte                                                                                              |            |                         |     |                        |          |       |         |       |           |     |

## Fuente: Pantallazo SIVICOF Web

Al pulsar en el botón 'Enviar' se hace una validación inicial de algunos datos del archivo, como, por ejemplo; que su nombre coincida con los datos que se pretenden enviar. En caso de no pasarla validación, la aplicación presenta el mensaje de error correspondiente. Si la validación fue correcta, el envío del archivo se da de forma exitosa.

| 1 - 1 PRESUPUESTO             |                           |                               |                                |  |  |
|-------------------------------|---------------------------|-------------------------------|--------------------------------|--|--|
| * Periodicidad                |                           |                               |                                |  |  |
| Mensual                       |                           |                               |                                |  |  |
| Indicar la fecha de corte     |                           |                               |                                |  |  |
| * Fecha de Corte              |                           |                               |                                |  |  |
| 2023-09-30                    |                           |                               |                                |  |  |
| Consultar                     |                           |                               |                                |  |  |
|                               |                           |                               |                                |  |  |
| 10 columnas seleccionadas 🗸 🗸 |                           |                               |                                |  |  |
| Informe 15                    | Fecha de Corte 1 🗍        | Fecha de Recepción   †↓       | Estado del Envio 🏌             |  |  |
| Buscar por informe            | Buscar por Fecha de Corte | Buscar por Fecha de recepción | Seleccione un estado del envío |  |  |
| - 1 PRESUPUESTO               | 2023-09-30                | 2023-10-05 14:51:11           | Procesado correcto             |  |  |

Ilustración 23 Verificación estado de cargues

Fuente: Pantallazo SIVICOF Web

Al pulsar en el botón 'Enviar', el archivo es remitido y se puede consultar cuando el aplicativo señala que el archivo fue procesado de forma correcta, lo cual indica que el archivo fue remitido correctamente y que el ente ente de control lo recibió sin ningún inconveniente, esto no implica que el archivo y la información se dé por recibida.

## c. ESTADOS FORMULARIOS

Esta opción permite saber si el archivo fue procesado sin inconveniente, se debe ingresar por 'Estado formularios' de la opción 'Formularios Electrónicos'. En el área de trabajo inicial se debe indicar el informe y la periodicidad, donde se despliega la información sobre los informes que fueron enviados para dicha periodicidad.

| ICOF - STORM Web 📏 Estado Formularios | 122 / SECRETARIA DISTRITAL DE INTEGRACION SOCIA |
|---------------------------------------|-------------------------------------------------|
| — Consultar Estado                    |                                                 |
| * Informe                             |                                                 |
| 1 - 1 PRESUPUESTO                     | ×                                               |
| * Periodicidad                        |                                                 |
| Mensual                               | × ×                                             |
| Indicar la fecha de corte             |                                                 |
| * Fecha de Corte                      |                                                 |
| 2023-09-30                            | e                                               |

Ilustración 24 Aplicativo SIVICOF verificar estado.

## Fuente: Pantallazo SIVICOF Web

Es posible seleccionar una fecha de corte específica mediante la opción de 'Indicar Fecha de corte', para verificar únicamente el estado del informe enviado para la fecha y periodicidad indicada.

La siguiente imagen es un ejemplo de la vista como se muestra el estado de un envío realizado por la entidad.

| Informe 1%                   | Fecha de Corte 🌐          | Fecha de Recepción 📫          | Estado del Envio 📫         |
|------------------------------|---------------------------|-------------------------------|----------------------------|
| Buscar por informe           | Buscar por Fecha de Corte | Buscar por Fecha de recepción | Seleccione un estado del e |
| - I PRESUPUESTO              | 2023-09-30                | 2023-10-05 14:51:11           | Procesado correcto         |
| - 2 DEUDA_PUBLICA            | 2023-09-30                | 2023-10-02 07:30:31           | Procesado correcto         |
| - 3 INVERSIONES              | 2023-09-30                | 2023-10-0719:26:00            | Procesado correcto         |
| 4 - 54 PRESUPUESTO - BOGDATA | 2023-09-30                | 2023-10-12 17:56:17           | Procesado correcto         |
| - 8 GESTION Y RESULTADOS     | 2023-09-30                | 2023-10-07 19:30:21           | Procesado correcto         |

Ilustración 25 Aplicativo SIVICOF Resultado de cargue.

Fuente: Pantallazo SIVICOF Web

La información desplegada sobre los diferentes informes transmitidos se divide en columnas, Las columnas "Informe", "Fecha de corte" y "Archivo enviado" indican los datos básicos del informe que fue enviado, adicionalmente, esta última permite descargar dicho archivo. La columna "Fecha de Recepción" indica el día y la hora en que el servidor recibió el archivo.

La columna "Estado del envío" indica lo que está sucediendo en el momento de la consulta respecto a los formatos electrónicos del informe enviado. Las opciones de descargar archivo claro y descargar archivo firmado, presentan vínculo siempre y cuando el archivo recibido haya sido firmado digitalmente. Los siguientes son los 4 (cuatro) estados de procesamiento que existen:

- Sin procesar. Significa que se recibió el archivo, está en cola de atención, pero aún no se ha procesado.
- Procesándose. Indica que se recibió el archivo y ya se está validando, pero aún no se sabe si como resultado del proceso de validación fue aceptado o rechazado.
- Procesado con Error. Indica que ya terminó el proceso de validación y ésta no fue satisfactoria. Es necesario, en este caso, revisar el 'Archivo de respuesta' para conocer la(s) razón(es) de su rechazo y si hay lugar a ello, corregir la información y enviarla nuevamente.
- Procesado Correcto. Indica también que ya terminó el proceso de validación, en esta ocasión si fue satisfactorio el resultado del proceso.

La columna "Archivo de respuesta" permite abrir el archivo que genera el servidor al terminar el proceso de validación y conocer más detalles acerca del proceso respecto a ese archivo

específicamente. Solo se puede acceder al archivo de respuesta cuando el proceso de validación ha terminado, esto significa, para los estados "Procesado con Error" y "Procesado Exitosamente".

## d. GENERAR CERTIFICADO

El certificado de presentación de la cuenta que emite el sistema, permite documentar cuando los informes y documentos electrónicos han sido enviados (fecha de corte - rendición).

Ilustración 26 Aplicativo SIVICOF generar certificado

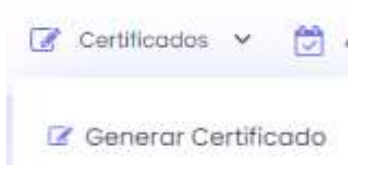

Fuente: Pantallazo SIVICOF Web

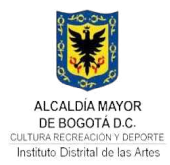

#### CONTROL DE CAMBIOS

| VERSIÓN | FECHA DE APROBACIÓN | DESCRIPCIÓN DE CAMBIOS REALIZADOS                                                                                                    |  |
|---------|---------------------|----------------------------------------------------------------------------------------------------|--|
| 1       | 2025-06-16          | Se requiere la creación de este protocolo con el fin que la entidad cuente con un instrumento de recomendaciones frente a las actividades relacionadas con la creación, consolidación y cargue del informe 50- Contratación de SIVICOF, así como la aplicación de puntos de control para su cumplimiento. |  |

#### **CONTROL DE APROBACIÓN**

| ESTADO  | FECHA      | NOMBRE                            | CARGO                                                                       |
|---------|------------|-----------------------------------|-----------------------------------------------------------------------------|
| ELABORÓ | 2025-06-13 | JARED JAFET FORERO ALVAREZ        | ENLACE MIPG                                                                 |
| REVISÓ  | 2025-06-13 | MARGARETH TATIANA ARIZA RODRIGUEZ | REFERENTE MIPG                                                              |
| APROBÓ  | 2025-06-13 | HEIDY YOBANNA MORENO MORENO       | LIDER DE PROCESO                                                            |
| AVALÓ   | 2025-06-16 | DANIEL SANCHEZ ROJAS              | JEFE DE LA OFICINA ASESORA DE PLANEACIÓN Y<br>TECNOLOGÍAS DE LA INFORMACIÓN |

#### COLABORADORES

NOMBRE

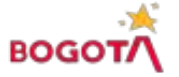